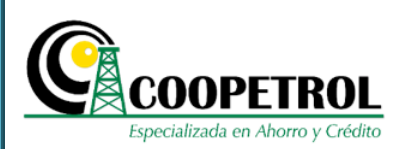

#### 1 OBJETIVO

Indicar a los postulantes los pasos a seguir para el diligenciamiento del formulario de inscripción al Programa de Pregrado Pública.

#### 2 COHERENCIA CON EL PROCESO

Proceso: Desarrollo Social

#### 3 CONTENIDO

#### 3.1 Ingrese a la página web de Coopetrol <u>www.coopetrol.coop</u>

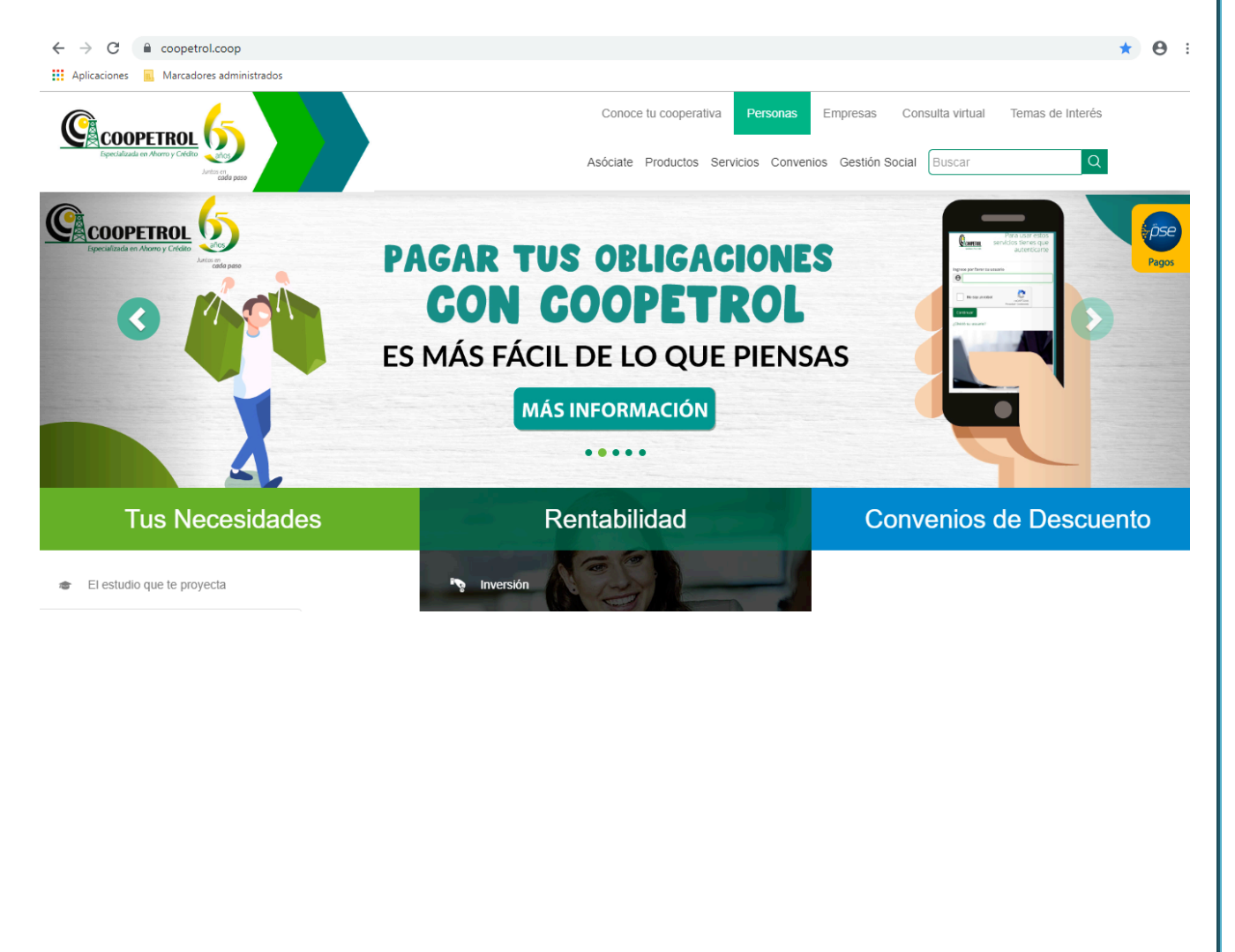

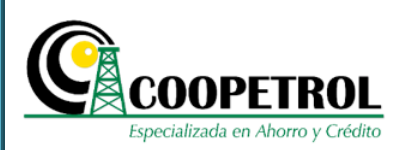

#### **3.2** Dé clic en el banner publicitario de la convocatoria.

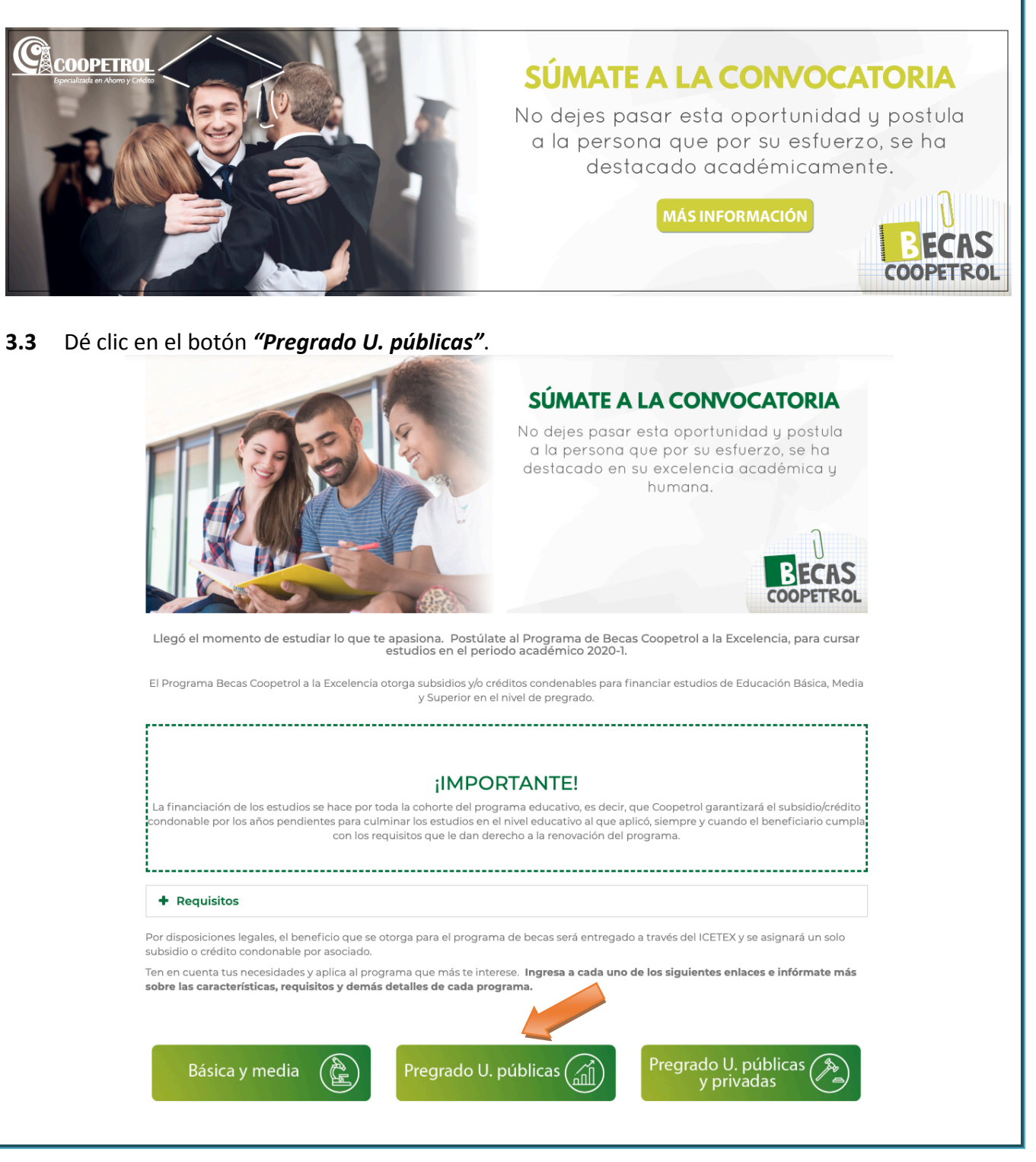

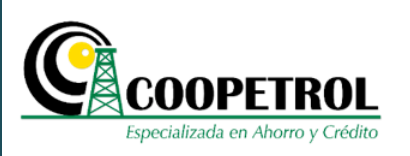

#### 3.4 Dé clic en el botón "Formulario".

#### >> FECHAS CLAVE <<

| Proceso de Adjudicación 2019 para asociados aspirantes                                                        | Fechas                                   |
|----------------------------------------------------------------------------------------------------|------------------------------------------|
| Apertura de inscripciones en la página web de Coopetrol www.coopetrol.coop                                    | A partir de Octubre 1º de 2019           |
| Fecha de cierre para la inscripción en la página web de Coopetrol www.coopetrol.coop                          | Octubre 18 de 2019                       |
| Preselección de beneficiarios de las becas y publicación de los resultados preliminares en www.coopetrol.coop | A partir del 31 de octubre de 2019.      |
| Adjudicación de becas y publicación de resultados definitivos                                                 | A partir del 19 de noviembre de<br>2019. |
| Desembolso de las becas adjudicadas                                                                           | A partir de diciembre de 2019            |

Editar

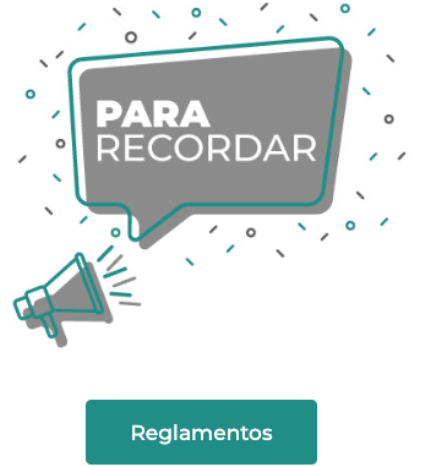

- La fecha estimada para realizar los desembolsos será a partir del mes de diciembre de 2019 y aplicará para el período académico 2020-1.
- Los desembolsos se aplicarán para el periodo académico 2019.
- Los desembolsos se realizarán únicamente a la Institución Educativa.
- Las fechas de desembolsos programadas por parte de la Cooperativa, no estarán sujetas a las fechas de matrículas estipuladas por las diferentes instituciones Educativas y en consecuencia la Cooperativa no se hace responsable por costos extemporáneos.

Formulario

Convocatoria Consulta AQUÍ el listados de las instituciones autorizadas

Para mayor información puedes acercarte a tu Agencia o Punto de atención, o comunicarte con nosotros.

PBX: (1) 747 09 00

Línea nacional gratuita: 01 8000 919664 E-mail: info@coopetrol.interactivos123.com

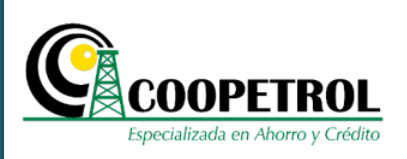

3.5 Dé clic en el botón "Aviso de privacidad y autorización para tratamiento de datos personales"

|                | COOPETROL<br>Especializada en Alurro y Crédito           | ersonas Empresas Conoce tu cooperativa Asóciate Agencia virtual PSE<br>s de Descuento Beneficios Sociales Temas de Interés Buscar Q |
|----------------|----------------------------------------------------------|----------------------------------------------------------------------------------------------------|
| COOP           | Q Abrir formulario usando Codigo                         | ON A BECAS                                                                                                    |
| 0 A FOGA       | 🛛 AVISO DE PRIVACIDAD Y AUTORIZACIÓN F                   | PARA TRATAMIENTO DE DATOS PERSONALES                                                                                                |
| INSCRIT        | Correo electrónico del postulante                        |                                                                                                    |
|                | Seleccione el Programa                                   | Seleccione Programa                                                                                                    |
| Supersolidaria | Seleccione el postulante al programa                     | Tipo postulante                                                                                                    |
|                | Indique el Ingreso mensual del núcleo familiar           |                                                                                                    |
| 2<br>2         | Periodo a cursar                                         | Seleccione Periodo                                                                                                    |
| 2024           | Ingrese el número de documento de identidad del Asociado |                                                                                                    |
|                | Q Co                                                     | nsultar                                                                                                    |

**3.6** Marque el recuadro de autorización del tratamiento y uso de datos personales, así como la consulta y reporte en centrales de riesgos. Dé clic en el botón *"Continuar"* 

| Aviso de privacidad y autorización para tratamiento de datos personales     Aviso de privacidad y autorización para tratamiento de datos personales suministrados por los titulares en virtud de lo dispuesto en la      Ley e informa a éatos que los datos personales serán utilizados en los términos dados en la autorización por el titular del dato. 1) Los datos personales suministrados por los titulares en virtud de lo dispuesto en la      Ley e informa a éatos que los datos personales serán utilizados en los términos dados en la autorización por el titular del dato. 1) Los datos personales suministrados por el Titular serán     utilizados por LA COOPERATIVA para el desarrollo del objeto social de la COOPERATIVA, así como los fines previstos en el Manual Interno de Políticas y Procedimientos para el      Tratamiento de Datos Personales. 3) El responsable y Encargado del Tatamiento de los datos: Los datos personales     y Procedimientos para el Tratamiento de Datos Personales. 3) El Responsable y Encargado del Tatamiento de Políticas y Procedimientos para el Tratamiento de Datos Personales. 3) El Responsable y Encargado del Tatamiento de Políticas y Procedimientos para el Tratamiento de Datos Personales. 3) El Responsable y Encargado del Tatamiento de Políticas y Procedimientos para el Tratamiento de Datos Personales. 3) El Responsable y Encargado del Tatamiento de Políticas y Procedimientos para el Tratamiento de Datos Personales. 5) El Titular defecho a conocer, actualizar, rectificar, revocar, solicitar la supresión, presentar quejas y reclamos y demás derechos contenidos en la ley 1581 de 2012, Decreto     1074 Y demás Decretos Reglamentarios, respecto de los datos suministrados. 6) El titular puede conocer el Manual Interno de Políticas y Procedimientos para el Tratamiento y     demás Decretos Reglamentarios, respecto de los datos suministrados. 6) El titular puede conocer el Manual Interno de Políticas y Procedimientos para el Tratamiento y     demás Decretos Reglamentarios, respecto de los datos suminist | Also de privacidad y autorización para tratamiento de lados personales suministrados por los titulares en virtud de lo dispuesto en a<br>Also DE PRIVACIDAD: La CAJA COOPERATIVA PETROLERA COOPERATIVA, dei cara que protege los datos personales suministrados por los titulares en virtud de lo dispuesto en a<br>Ley e informa a éatos que los datos personales serán utilizados en los términos dados en la autorización por el titular del dato. 1) Los datos personales suministrados por el Titular serán<br>utilizados por LA COOPERATIVA para el desarrollo del a COOPERATIVA, así como los fines previstos en el Manual Interno de Políticas y Procedimientos para el Tatamiento de Datos Personales. 3) El Responsable y Encargado del Tatamiento de los datos será cAJA COOPERATIVA PETROLERA COOPETROL. De<br>y Procedimientos para el Tatamiento de Datos Personales. 3) El Responsable y Encargado del Tatamiento de Datos AccooPERATIVA PETROLERA COOPETROL. Que cel tercero que esta determine 4) (Yogencia de los datos: Los datos sersonales<br>uninistrados en titulares e mantendrán almacenados de acuerdo con lo dispuesto en el Manual Interno de Políticas y Procedimientos para el Tratamiento de Datos Personales.<br>6) El titular puede concorer el Manual Interno de Políticas y Procedimientos para el Tratamiento de Datos Personales.<br>6) Autorizar el tratamiento y uso de datos personales, así como la consulta y reporte en centrales de riesgos<br>Manuel Interno de Políticas y Procedimientos para el Tratamiento y uso de datos personales en<br>en uninistrados de la tratamiento y uso de datos personales, así como la consulta y reporte en centrales de riesgos<br>Manuel Interno de Políticas y Procedimientos para el Tratamiento y esta de<br>en uninistrados de la tratamiento y uso de datos personales en<br>en uninistrados de la tratamiento y uso de datos personales en<br>en uninistrados de la tratamiento y uso de datos personales en<br>en uninistrados de la tratamiento y esta de la datos de la datos y endicente de riesgos<br>en uninistrados de la tratamiento y en unin |                                          | Personas         Empresas         Conoce tu cooperativa         Asóciate         Agencia virtual           DPETROL<br>ada en Akoro y Grédas         Productos         Servicios         Convenios de Descuento         Beneficios         Sociales         Temas de Interés         Buscar                                                                                                    | PSE<br>Q |
|----------------------------------------------------------------------------------------------------|----------------------------------------------------------------------------------------------------|------------------------------------------|----------------------------------------------------------------------------------------------------|----------|
| Co cup el mionina a esiste que los datos personales serán duitados en los terminos dados en los datos de la cOOPERATIVA, esis como los fines previstos en el Manual Interno de Políticas y Porcedimientos para el Tratamiento de Datos Personales. 2) Los datos serán objeto de recolección, almacenamiento, uso y circulación interna de conformidad con lo previsto en el Manual Interno de Políticas y Procedimientos para el Tratamiento de Datos Personales. 3) El Responsable y Encargado del Tratamiento de los datos será CAJA COOPERATIVA PETROLERA COOPETROL. El tratamiento poder ujizarse directamente por CAJA COOPERATIVA PETROLERA COOPETROL, o por el tercero que esta determine. 4) Vigencia de los datos. Los datos personales suministrados de acuerdo con lo dispuesto en el Manual Interno de Políticas y Procedimientos para el Tratamiento de Datos Personales. 5) El Titudo de recolección, presentar quejas y reclamos y demás derechos contenidos en la ley 1581 de 2012, Decreto de los datos será cuerdo con lo dispuesto en el Manual Interno de Políticas y Procedimientos para el Tratamiento de Datos Personales. 5) El Titudo derecho a conocer, actualizar, rectificar, revocar, solicitar la supresión, presentar quejas y reclamos y demás derechos contenidos en la ley 1581 de 2012, Decreto de 1074 de y demás Decretos Reglamentarios, respecto de los datos suministrados. 6) El titular puede conocer el Manual Interno de Políticas y Procedimientos para el Tratamiento de Datos Personales. 5) El Tratamiento y uso de datos personales, así como la consulta y reporte en centrales de riesgos                                                                                                    | Continue a estos que tos datos personales seran otilizados en los terminados datos en a indicados datos en a indicadados en los terminadas datos en a indicadados en los terminadas datos en a indicadados en los terminadas datos en a indicadados en los terminadas datos en a indicadados en los datos serán objeto de recolección, a imacenamiento, uso y circulación interna de conformidad con lo previsto en el Manual Interno de Políticas y Procedimientos para el Tratamiento de Datos Personales. 3) El Responsable y Encargado del Tratamiento de los datos será CAJA COOPERATIVA PETROLERA COOPETROL, o por el tercero que esta determine. 4) Vigencia de los datos: Los datos personales suministrados de acuerdo con lo dispuesto en el Manual Interno de Políticas y Procedimientos para el Tratamiento de Datos Personales. 5) El Truturar vectificar, recetificar, solicitar la supresión, presentar queeias y reclamos y demás derechos contenidos en la ley 1581 de 2012. Decreto 1074.0000 y demás Decretos Reglamentarios, respecto de los datos suministrados. 6) El titular puede conocer el Manual Interno de Políticas y Procedimientos para el Tratamiento y uso de datos personales, así como la consulta y reporte en centrales de riesgos                                                                                                    |                                          | Aviso de privacidad y autorización para tratamiento de datos personales *                                                                                                    |          |
| Pe Autoriza el tratamiento y uso de datos personales, así como la consulta y reporte en centrales de riesgos                                                                                                    | Pe Autoriza el tratamiento y uso de datos personales, así como la consulta y reporte en centrales de riesgos Continuar                                                                                                    | C Si Si Si Si Si Si Si Si Si Si Si Si Si | Ley e miorima estos que los datos personales serán utilizados en os terminos datos en a autorización por el mutar de dató. I) Los datos personales suministrados por el mutar serán<br>utilizados por LA COOPERATIVA para el desarrollo del objeto social de la COOPERATIVA, así como los fines previstos en el Manual Interno de Políticas y Procedimientos para el<br>Tratamiento de Datos Personales. 2) Los datos serán objeto de recolección, almacenamiento, uso y drculación interna de conformidad con lo previsto en el Manual Interno de Políticas y procedimientos para el<br>Tratamiento de Datos Personales. 2) Los datos serán objeto de recolección, almacenamiento, uso y drculación interna de conformidad con lo previsto en el Manual Interno de Políticas<br>y Procedimientos para el Tratamiento de Datos Personales. 3) El Responsable y Encargado del Tratamiento de los datos será CAJA COOPERATIVA PETROLERA COOPETROL. El<br>tratamiento podro lucarse directamente por CAJA COOPERATIVA PETROLERA COOPETROL, o por el bitrace determine. 4) Vigencia de los datos: Los datos personales<br>suministrados en Titulares se mantendrán almacenados de acuerdo con lo dispuesto en el Manual Interno de Políticas y Procedimientos para el Tratamiento de Datos Personales.<br>5) El Titure derecho a conocer, actualizar, rectificar, revocar, solicitar la supresión, presentar quejas y reclamos y demás derechos contenidos en la ley 1581 de 2012, Decreto<br>1074 demás Decretos Reglamentarios, respecto de los datos suministrados. 6) El titular puede conocer el Manual Interno de Políticas y Procedimientos para el Tratamiento <b>e</b><br>1074 demás Decretos Reglamentarios, respecto de los datos suministrados. 6) El titular puede conocer el Manual Interno de Políticas y Procedimientos para el Tratamiento <b>e</b><br>1074 demás Decretos Reglamentarios, respecto de los datos suministrados. 6) El titular puede conocer el Manual Interno de Políticas y Procedimientos para el Tratamiento <b>e</b><br>1074 demás Decretos Reglamentarios, respecto de los datos suministrados. 6) El titular puede conocer el Ma |          |
| Continuar Continuar                                                                                                    |                                                                                                    | Po<br>In                                 | Autoriza el tratamiento y uso de datos personales, así como la consulta y reporte en centrales de riesgos                                                                                                    |          |

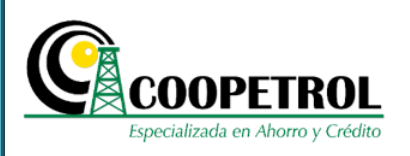

#### **3.7** Diligencie los siguientes campos:

#### • Correo electrónico del postulante

En este campo escriba un correo electrónico en el cual el postulante al programa autoriza el envío de todas las notificaciones del proceso.

| (               |     | COOPETROL<br>precializada en Ahorro y Crédito            | rsonas Empresas Conoce tu cooperativa Asóciate Agencia virtual PSE<br>s de Descuento Beneficios Sociales Temas de Interés Buscar Q |
|-----------------|-----|----------------------------------------------------------|----------------------------------------------------------------------------------------------------|
| 10.1            | Q . | INSCRIPCIĆ                                               | NA BECAS                                                                                                    |
| RITO A FOGACOOI |     | 🖾 AVISO DE PRIVACIDAD Y AUTORIZACIÓN P                   | ARA TRATAMIENTO DE CARACTERISTICA SONALES                                                                                          |
| INSC            |     | Correo electrónico del postulante                        |                                                                                                    |
|                 |     | Seleccione el Programa                                   | Seleccione Programa                                                                                                    |
| solidaria       |     | Seleccione el postulante al programa                     | Tipo postulante                                                                                                    |
| Super           |     | Indique el Ingreso mensual del núcleo familiar           |                                                                                                    |
| OOVE            |     | Periodo a cursar                                         | Seleccione Periodo                                                                                                    |
| 140             |     | Ingrese el número de documento de identidad del Asociado |                                                                                                    |
|                 |     | Q Cor                                                    | Isultar                                                                                                    |

#### • Seleccione el programa:

En este campo seleccione el nombre del programa "Pregrado Pública".

| P | Especializada en Ahorro y Crédito Productos Servicios Conveni | ios de Descuento Beneficios Sociales Temas de Interés Buscar |
|---|---------------------------------------------------------------|--------------------------------------------------------------|
|   | Q. Abrir formulario usando Codigo                             | IÓN A BECAS                                                  |
|   | 🖼 AVISO DE PRIVACIDAD Y AUTORIZACIÓN                          | I PARA TRATAMIENTO DE DATOS PERSONALES                       |
|   | Correo electrónico del postulante                             | xxxx@xxxx.xxx                                                |
|   | Seleccione el Programa                                        | Pregrado Pública                                             |
|   | Seleccione el postulante al programa                          | Seleccione Programa<br>Básica v Media                        |
|   | Indique el Ingreso mensual del núcleo familiar                | Pregrado Pública                                             |
|   | Periodo a cursar                                              | Pregrado Pública y Privada (Condonable)                      |
|   | Ingrese el número de documento de identidad del Asociado      |                                                              |
|   | ٩ ٥                                                           | consultar                                                    |
|   |                                                               |                                                              |
|   |                                                               |                                                              |

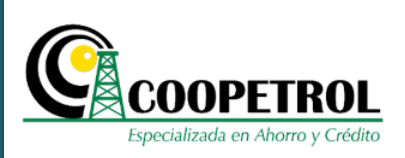

#### • Seleccione el postulante al programa

En este campo seleccione el parentesco que tiene el postulante con el Asociado. Si el postulante es el mismo Asociado seleccione la opción *"Asociado"*.

| (         | Per COOPETROL<br>Especializada en Ahorro y Crédito       | rsonas Empresas Conoce tu cooperativa Asóciate Agencia virtual PSE<br>s de Descuento Beneficios Sociales Temas de Interés Buscar |
|-----------|----------------------------------------------------------|----------------------------------------------------------------------------------------------------|
| 800       | Q Abrir formulario usando Codigo                         | N A BECAS                                                                                                    |
| 0 A FOGAC | 💷 AVISO DE PRIVACIDAD Y AUTORIZACIÓN F                   | ARA TRATAMIENTO DE DATOS PERSONALES                                                                                              |
| INSCRIT   | Correo electrónico del postulante                        | x000x@x0000.00X                                                                                                    |
|           | Seleccione el Programa                                   | Pregrado Pública                                                                                                    |
| olidaria  | Seleccione el postulante al programa                     | Tipo postulante                                                                                                    |
| Superso   | Indique el Ingreso mensual del núcleo familiar           | Tipo postulante                                                                                                    |
|           | Periodo a cursar                                         | Asociado                                                                                                    |
| WGLAD     |                                                          | Hijo (No Coopetrolito)                                                                                                    |
|           | Ingrese el número de documento de identidad del Asociado | Cónvuge o compañera(o) permanente                                                                                                |
|           | Q Cor                                                    | sultar                                                                                                    |

#### • Indique el Ingreso mensual del núcleo familiar

En este campo indique en pesos colombianos la sumatoria de los ingresos mensuales de todas las personas que componen el núcleo familiar del postulante al programa.

| Abrir formulario usando Codino                           | INSCRIPCIÓN A BECAS                                 |  |
|----------------------------------------------------------|-----------------------------------------------------|--|
| Avia compo                                               | Y AUTORIZACIÓN PARA TRATAMIENTO DE DATOS PERSONALES |  |
| Correo electrónico del postulante                        | x0000@x0000.000                                     |  |
| Seleccione el Programa                                   | Pregrado Pública                                    |  |
| Seleccione el postulante al programa                     | Cónyug erra(o) permanente                           |  |
| Indique el Ingreso mensual del núcleo familiar           | S2 000.000                                          |  |
| Periodo a cursar                                         | Seleccione Periodo                                  |  |
| Ingrese el número de documento de identidad del Asociado |                                                     |  |
|                                                          | Q Consultar                                         |  |
|                                                          |                                                     |  |

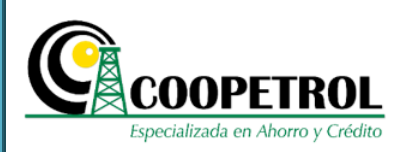

#### • Periodo a cursar

En este campo seleccione el grado para el cual el postulante solicita el subsidio. Tenga en cuenta que esta lista desplegable contempla desde primer semestre a máximo decimo semestre.

| (         | Especializada en Ahorro y Crédito                        | Person<br>Servicios Convenios de | empresas Conoc<br>Descuento Beneficios Socia | e tu cooperativa<br>ales Temas de Int | Asóciate Agencia virtual PSE<br>erés Buscar Q |
|-----------|----------------------------------------------------------|----------------------------------|----------------------------------------------|---------------------------------------|-----------------------------------------------|
| GACOOP    | Q. Abrir formulario usando Codigo                        | INSCRIPCIÓN A                    | BECAS                                        |                                       |                                               |
| ITTO A FO | I AVISO DE PRIVACIDA                                     | AD Y AUTORIZACIÓN PARA           | TRATAMIENTO DE DATOS PERS                    | SONALES                               |                                               |
| INSCR     | Correo electrónico del postulante                        | XXX                              | x@xxxx.xxx                                   |                                       |                                               |
|           | Seleccione el Programa                                   | Pre                              | egrado Pública                               | · •                                   |                                               |
| solidaria | Seleccione el postulante al programa                     | Cć                               | onyuge o compañera(o) permanent              | te 🗸                                  |                                               |
| Super     | Indique el Ingreso mensual del núcleo familiar           | \$2.                             | .000.000                                     |                                       |                                               |
| 000       | Periodo a cursar                                         | Se                               | leccione Periodo                             | ~                                     |                                               |
| DM        | Ingrese el número de documento de identidad del Asociado | Sel                              | leccione Periodo                             |                                       |                                               |
|           |                                                          | 1º<br>Q Con: 2º                  |                                              |                                       |                                               |
|           | 📞 Llámanos                                               | 3°<br>4°                         |                                              |                                       | Mr. M. C. Martin and M.                       |
|           | Asesoría personalizada                                   | 5°                               |                                              |                                       |                                               |
|           |                                                          | 6°                               |                                              |                                       |                                               |
|           | 💭 Chatea con nosotros                                    | 7°                               |                                              |                                       | And a state for the second second             |

Si el grado a cursar seleccionado es "1" se habilitarán los campos "Fecha de realización del ICFES o PRUEBAS SABER 11" y "Puntaje ICFES o PRUEBAS SABER 11".

| COOPETROL<br>Especializada en Ahorro y Crédito | Productos Servicios Conve           | nios de Descuento Beneficios Sociales Temas de Interés Buscar |
|------------------------------------------------|-------------------------------------|---------------------------------------------------------------|
| Abric formulario usando Codigo                 | INSCRIP                             | CIÓN A BECAS                                                  |
|                                                | 🖽 AVISO DE PRIVACIDAD Y AUTORIZACIÓ | N PARA TRATAMIENTO DE DATOS PERSONALES                        |
| Correo electrónico del postulante              |                                     | xxxx@xxxxx.xxx                                                |
| Seleccione el Programa                         |                                     | Pregrado Pública                                              |
| Seleccione el postulante al programa           |                                     | Cónyuge o compañera(o) permanente                             |
| Indique el Ingreso mensual del núcle           | o familiar                          | \$2,000,000                                                   |
| Periodo a cursar                               |                                     | 1°                                                            |
| Fecha de realización del ICFES o PRU           | JEBAS SABER 11                      |                                                               |
| Puntaje ICFES o PRUEBAS SABER 1                |                                     |                                                               |
| Ingrese el número de documento de i            | dentidad del Asociado               |                                                               |

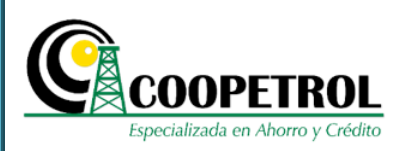

#### • Fecha de realización del ICFES o PRUEBAS SABER 11

En este campo indique si el ICFES o PRUEBAS SABER 11 realizado por el postulante fue presentado **"Antes de 2014 – I"** o **"Desde 2014 - I en adelante"**.

| C         | COOPETROL<br>Expecializada en Aboro y Crédito            | Personas         Empresas         Conoce tu cooperativa         Asóciate         Agencia virtual         PSE           onvenios de Descuento         Beneficios Sociales         Temas de Interés         Buscar         Q |
|-----------|----------------------------------------------------------|----------------------------------------------------------------------------------------------------|
| 400       | Q Abrir formulario usando Codigo                         | RIPCIÓN A BECAS                                                                                                    |
| A FOGAC   | S AVISO DE PRIVACIDAD Y AUTORIZ                          | ACIÓN PARA TRATAMIENTO DE DATOS PERSONALES                                                                                                    |
| INSCRITC  | Correo electrónico del postulante                        | xxx_xxxxx                                                                                                    |
|           | Seleccione el Programa                                   | Pregrado Pública                                                                                                    |
| solidaria | Seleccione el postulante al programa                     | Cónyuge o compañera(o) permanente                                                                                                    |
| Super     | Indique el Ingreso mensual del núcleo familiar           | \$2.000.000                                                                                                    |
| 3         | Periodo a cursar                                         | 1°                                                                                                    |
| 5M        | Fecha de realización del ICFES o PRUEBAS SABER 11        | Antes de 2014 - I                                                                                                    |
|           | Puntaje ICFES o PRUEBAS SABER 11                         | Antes de 2014 - I                                                                                                    |
|           | Ingrese el número de documento de identidad del Asociado | Desde 2014 - I en adelante                                                                                                    |
|           |                                                          | Q Consultar                                                                                                    |

#### • Puntaje ICFES o PRUEBAS SABER 11

En este campo indique la nota obtenida por el postulante en el ICFES o PRUEBAS SABER 11.

Recuerde que:

- Si la fecha de realización del ICFES o PRUEBAS SABER 11 es "Antes de 2014 I" la nota mínima debe ser superior a 35.
- Si la fecha de realización del ICFES o PRUEBAS SABER 11 es "Desde 2014 I" la nota mínima debe ser superior a 213.

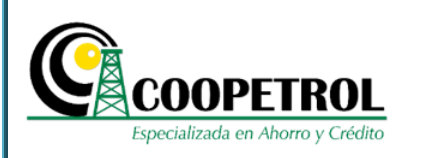

| (                  | Especializada en Ahorro y Crédito                        | Personas Empresas Conoce tu cooperativa Asóciate Agencia virtual PSE<br>os de Descuento Beneficios Sociales Temas de Interés Buscar Q |
|--------------------|----------------------------------------------------------|----------------------------------------------------------------------------------------------------|
|                    | Abdir formulario usando Codino                           | ÓN A BECAS                                                                                                    |
| GACOOP             | Q Abrir formulario usando Codigo                         |                                                                                                    |
| ITO A FO           | AVISO DE PRIVACIDAD Y AUTORIZACIÓN                       | PARA TRATAMIENTO DE DATOS PERSONALES                                                                                                  |
| ssolldaria INSCRIT | Correo electrónico del postulante                        | xxxx/@xxxxx.xxx                                                                                                    |
|                    | Seleccione el Programa                                   | Pregrado Pública                                                                                                    |
|                    | Seleccione el postulante al programa                     | Cónyuge o compañera(o) permanente                                                                                                    |
| Super              | Indique el Ingreso mensual del núcleo familiar           | \$2.000.000                                                                                                    |
| 3                  | Periodo a cursar                                         | 1°                                                                                                    |
| 10M                | Fecha de realización del ICFES o PRUEBAS SABER 11        | Antes de 2014                                                                                                    |
|                    | Puntaje ICFES o PRUEBAS SABER 11                         | 35,0                                                                                                    |
|                    | Ingrese el número de documento de identidad del Asociado |                                                                                                    |
|                    | ٩ ٥                                                      | onsultar                                                                                                    |

Si el grado a cursar seleccionado es diferente de "1" se habilitará el campo "Nota promedio de la carrera".

| Q Abrir formulario usando Codigo         Image: Contract Contract Contrect Contrect Contract Contract Contrect Contract Contre |  |  |  |  |
|----------------------------------------------------------------------------------------------------|--|--|--|--|
| Image: Correct electrónico del postulante       Viopez@coopetrol.coop         Seleccione el Programa       Pregrado Pública         Seleccione el postulante al programa       Cónyuge o compañera(o) permanente         Indique el Ingreso mensual del núcleo familiar       52.000,000         Periodo a cursar       2°                                                                                                    |  |  |  |  |
| Correo electrónico del postulante     ylopez@coopetrol.coop       Seleccione el Programa     Pregrado Pública       Seleccione el postulante al programa     Cónyuge o compañera(o) permanente       Indique el Ingreso mensual del núcleo familiar     \$2.000,000       Período a cursar     2º                                                                                                    |  |  |  |  |
| Seleccione el Programa     Pregrado Pública       Seleccione el postulante al programa     Cónyuge o compañera(o) permanente       Indique el Ingreso mensual del núcleo familiar     \$2,000,000       Periodo a cursar     2°                                                                                                    |  |  |  |  |
| Seleccione el postulante al programa       Cónyuge o compañera(o) permanente         Indique el Ingreso mensual del núcleo familiar       \$2.000,000         Periodo a cursar       2º                                                                                                    |  |  |  |  |
| Indique el Ingreso mensual del núcleo familiar \$2.000,000                                                                                                    |  |  |  |  |
| Periodo a cursar                                                                                                    |  |  |  |  |
|                                                                                                    |  |  |  |  |
| Nota promedio de la carrera 3,5                                                                                                    |  |  |  |  |
| Ingrese el número de documento de identidad del Asociado                                                                                                    |  |  |  |  |
| Q Consultar                                                                                                    |  |  |  |  |

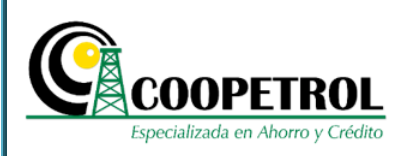

#### • Nota promedio de la carrera

En este campo indique la nota promedio de los semestres cursados por el postulante.

Tenga en cuenta que la nota a ingresar, debe ser una nota numérica de cero (0.0) a cinco (5.0).

Si el método de calificación de la institución educativa está en una escala diferente se debe realizar la conversión de la nota a escala de cero (0.0) a cinco (5.0).

|           | Especializada en Ahorro y Crédito                        | ersonas Empresas Conoce tu cooperativa Asóciate Agencia virtual PSE<br>os de Descuento Beneficios Sociales Temas de Interés Buscar Q |
|-----------|----------------------------------------------------------|----------------------------------------------------------------------------------------------------|
| 800       | Q Abrir formulario usando Codigo                         | ÓN A BECAS                                                                                                    |
| 0 A FOGAC | 🖾 AVISO DE PRIVACIDAD Y AUTORIZACIÓN                     | PARA TRATAMIENTO DE DATOS PERSONALES                                                                                                 |
| INSCRIT   | Correo electrónico del postulante                        | ylopez@coopetrol.coop                                                                                                    |
|           | Seleccione el Programa                                   | Pregrado Pública 🗸                                                                                                    |
| solidaria | Seleccione el postulante al programa                     | Cónyuge o compañera(o) permanente                                                                                                    |
| Super     | Indique el Ingreso mensual del núcleo familiar           | \$2.000.000                                                                                                    |
| 201       | Periodo a cursar                                         | 2° 🗸                                                                                                    |
| DIVI      | Nota promedio de la carrera                              | 3,5                                                                                                    |
|           | Ingrese el número de documento de identidad del Asociado |                                                                                                    |
|           | <b>Q</b> c                                               | onsultar                                                                                                    |

#### • Ingrese el número de documento de identidad del Asociado

En este campo indique el número de identificación del Asociado a través del cual se va a presentar el postulante.

Tenga en cuenta que el Asociado debe ser un Asociado Activo, con una antigüedad mínima de 12 meses y que se encuentre al día en sus obligaciones.

| Especializada en Anorio y Credito                                                                                                    |                                                                                                    | Invenios de Descuento Denencios Sociales Ternas de Interes Dúscal                                                                                                    |
|----------------------------------------------------------------------------------------------------|----------------------------------------------------------------------------------------------------|----------------------------------------------------------------------------------------------------|
|                                                                                                    | INSCF                                                                                                    | RIPCIÓN A BECAS                                                                                                    |
| Q Abrir formulario usando Codigo                                                                                                    |                                                                                                    |                                                                                                    |
| Corros electrónico del postulante                                                                                                    | AVISO DE PRIVACIDAD Y AUTORIZA                                                                                                    | CIÓN PARA TRATAMIENTO DE DATOS PERSONALES                                                                                                    |
| Seleccione el Programa                                                                                                    |                                                                                                    | Pregrado Pública                                                                                                    |
| Seleccione el nestulante al pregram                                                                                                    |                                                                                                    | Cónvuce o compañera(o) permanente                                                                                                    |
| Indique el Ingreso mensual del púel                                                                                                    | eo familiar                                                                                                    |                                                                                                    |
| Periodo a cursar                                                                                                    | eo familiar                                                                                                    | 2°                                                                                                    |
| Nota promedio de la carrera                                                                                                    |                                                                                                    | 35                                                                                                    |
| Ingrese el número de documento de                                                                                                    | e identidad del Asociado                                                                                                    |                                                                                                    |
|                                                                                                    |                                                                                                    | 0 Consultar                                                                                                    |
| B Dé clic en el botón "<br>COOPETROL<br>Especializada en Ahorro y Crédito                                                                                                    | Consultar".                                                                                                    | Personas         Empresas         Conoce tu cooperativa         Asóciate         Agencia virtual           6         Convenios de Descuento         Beneficios Sociales         Temas de Interés         Buscar                                                                                                    |
| B Dé clic en el botón "<br>COOPETROL<br>Especializada en Aboro y Crédito                                                                                                    | Consultar".<br>Productos Servicios                                                                                                    | Personas         Empresas         Conoce tu cooperativa         Asóciate         Agencia virtual           s         Convenios de Descuento         Beneficios Sociales         Temas de Interés         Buscar           INSCRIPCIÓN A BECAS         Buscas         Buscas         Buscas         Buscas                                                                                                    |
| B Dé clic en el botón "el<br>COOPETROL<br>Especializada en Aboro y Cedito                                                                                                    | Productos Servicios                                                                                                    | Personas       Empresas       Conoce tu cooperativa       Asóciate       Agencia virtual         s       Convenios de Descuento       Beneficios Sociales       Temas de Interés       Buscar         INSCRIPCIÓN A BECAS                                                                                                    |
| B Dé clic en el botón "<br>COOPETROL<br>Especializada en Ahorro y Ciellos<br>Abrir formulario usando Codigo<br>Correo electrónico del postular                                                                                                    | Consultar". Productos Servicios                                                                                                    | Personas       Empresas       Conoce tu cooperativa       Asóciate       Agencia virtual         s       Convenios de Descuento       Beneficios Sociales       Temas de Interés       Buscar         INSCRIPCIÓN A BECAS         ORIZACIÓN PARA TRATAMIENTO DE DATOS PERSONALES         ylopez@coopetrol.coop                                                                                                    |
| B Dé clic en el botón "<br>COPETROL<br>Especializada en Abraro y Códito<br>Abrir formulario usando Codigo<br>Correo electrónico del postular<br>Seleccione el Programa                                                                                                    | Consultar". Productos Servicios                                                                                                    | Personas       Empresas       Conoce tu cooperativa       Asóciate       Agencia virtual         s       Convenios de Descuento       Beneficios Sociales       Temas de Interés       Buscar         INSCRIPCIÓN A BECAS                                                                                                    |
| B Dé clic en el botón "<br>Correo electrónico del postular<br>Seleccione el Programa<br>Seleccione el postulante al pro                                                                                                    | Consultar". Productos Servicios                                                                                                    | Personas       Empresas       Conoce tu cooperativa       Asóciate       Agencia virtual         as       Convenios de Descuento       Beneficios Sociales       Temas de Interés       Buscar         INSCRIPCIÓN A BECAS       Viopez@coopetrol.coop       Viopez@coopetrol.coop       Pregrado Pública                                                                                                    |
| B Dé clic en el botón "<br>Correo electrónico del postular<br>Seleccione el Programa<br>Seleccione el postulante al pro<br>Indique el Ingreso mensual del                                                                                                    | Consultar". Productos Servicios Cal Aviso DE PRIVACIDAD Y AUT nte grama núcleo familiar                                                        | Personas       Empresas       Conoce tu cooperativa       Asóciate       Agencia virtual         s       Convenios de Descuento       Beneficios Sociales       Temas de Interés       Buscar         INSCRIPCIÓN A BECAS         ORIZACIÓN PARA TRATAMIENTO DE DATOS PERSONALES         Vilopez@coopetrol coop       Impresa         Pregrado Pública       Impresa         Cónyuge o compañera(o) permanente       Impresa         §2.000.000       Impresa                                                                                                    |
| B Dé clic en el botón "<br>Correo electrónico del postular<br>Seleccione el Programa<br>Seleccione el postulante al pro<br>Indique el Ingreso mensual del<br>Periodo a cursar                                                                                                    | Consultar".                                                                                                    | Personas       Empresas       Conoce tu cooperativa       Asóciate       Agencia virtual         s       Convenios de Descuento       Beneficios Sociales       Temas de Interés       Buscar         INSCRIPCIÓN A BECAS         ORIZACIÓN PARA TRATAMIENTO DE DATOS PERSONALES         viopez@coopetrol.coop       Image: Conjuge o compañera(o) permanente       Image: Conjuge o compañera(o) permanente< |
| B Dé clic en el botón "<br>COPETROL<br>Epeculizada en Ahorro y Crédito<br>Correo electrónico del postular<br>Seleccione el Programa<br>Seleccione el postulante al pro<br>Indique el Ingreso mensual del<br>Periodo a cursar<br>Nota promedio de la carrera                                            | Consultar". Productos Servicios Cell AVISO DE PRIVACIDAD Y AUT nte ograma núcleo familiar                                                      | Personas Empresas Conoce tu cooperativa Asóciate Agencia virtual   s Convenios de Descuento Beneficios Sociales Temas de Interés   Buscar   INSCRIPCIÓN A BECAS   ORIZACIÓN PARA TRATAMIENTO DE DATOS PERSONALES   ylopez@coopetrol.coop   Pregrado Pública   Cónyuge o compañera(o) permanente   \$2,000.000   2ª   3.5                                                                                                    |
| Dé clic en el botón "     Dé clic en el botón "     Dé clic en el botón "     Orrece electrónico del postular     Seleccione el Programa     Seleccione el postulante al pro     Indique el Ingreso mensual del     Periodo a cursar     Nota promedio de la carrera     Ingrese el número de document | Consultar". Productos Servicios Productos Servicios I AVISO DE PRIVACIDAD Y AUT I nte I grama Inúcleo familiar I ato de identidad del Asociado | Personas Empresas Conoce tu cooperativa Asóciate Agencia virtual   se Convenios de Descuento Beneficios Sociales Temas de Interés   Buscar   INSCRIPCIÓN A BECAS   ORIZACIÓN PARA TRATAMIENTO DE DATOS PERSONALES     Viopez@coopetrol.coop   Pregrado Pública   Cónyuge o compañera(o) permanente   S2 000.000   2ª   3.5   1.111.111                                                                                                    |
| B Dé clic en el botón "<br>Correo electrónico del postular<br>Seleccione el Programa<br>Seleccione el postulante al pro<br>Indique el Ingreso mensual del<br>Periodo a cursar<br>Nota promedio de la carrera<br>Ingrese el número de documer                                                           | Consultar". Productos Servicios Calandaria del Asociado                                                                                        | Personas Empresas Conoce tu cooperativa Asóciate Agencia virtual   S Convenios de Descuento   Beneficios Sociales Temas de Interés Buscar   INSCRIPCIÓN A BECAS   ORIZACIÓN PARA TRATAMIENTO DE DATOS PERSONALES   Viopez@coopetrol.coop   Pregrado Pública   Cónyuge o compañera(o) permanente   \$2.000.000   2°   3.5   1.111.111   Consultar                                                                                                    |
| B Dé clic en el botón "<br>Correo electrónico del postular<br>Seleccione el Programa<br>Seleccione el postulante al pro<br>Indique el Ingreso mensual del<br>Periodo a cursar<br>Nota promedio de la carrera<br>Ingrese el número de documen                                                           | Consultar".                                                                                                    | Personas Empresas Conoce tu cooperativa Asóciate Agencia virtual   s Convenios de Descuento Beneficios Sociales Temas de Interés   Buscar   INSCRIPCIÓN A BECAS   ORIZACIÓN PARA TRATAMIENTO DE DATOS PERSONALES   ylopez@coopetrol coop   Pregrado Pública     S 2000.000   2ª   3.5   3.5   1.111.111.111   Q Consultar                                                                                                    |
| B Dé clic en el botón "<br>Correo electrónico del postular<br>Seleccione el Programa<br>Seleccione el postulante al pro<br>Indique el Ingreso mensual del<br>Periodo a cursar<br>Nota promedio de la carrera<br>Ingrese el número de documen                                                           | Consultar".                                                                                                    | Personas Empresas Conoce tu cooperativa Asóciate Agencia virtual   a Convenios de Descuento Beneficios Sociales Temas de Interés   Buscar   INSCRIPCIÓN A BECAS   ORIZACIÓN PARA TRATAMIENTO DE DATOS PERSONALES   ylopez@coopetrol.coop   Pregrado Pública     Viopez@coopetrol.coop   2º   3.5     1.111.111.111   Q Consultar                                                                                                    |

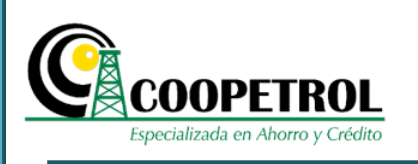

**3.9** Registre nuevamente el correo electrónico y realice la verificación de Captcha.

| Especializada en Ahorro y Crédito | Productos Servicios Convenios de Descuento Beneficios Sociales Temas de Interés Buscar Q                                                                                                    |
|-----------------------------------|----------------------------------------------------------------------------------------------------|
|                                   | Fecha: 2019-10-01 INSCRIPCIÓN A PROGE Pregrado Pública                                                                                                    |
|                                   | Por favor Confirma el correo electronico, se enviará un generara abrir el formulario y terminar de diligenciarlo                                                                                                    |
|                                   | Es necesario realizar la verificacion de Captcha.                                                                                                    |
|                                   | No soy un robot                                                                                                    |
|                                   | H Volver Enviar                                                                                                    |
| <b>0</b> Dé clic en el bo         | otón <b>"Enviar"</b> .                                                                                                    |
| 0 Dé clic en el bo                | otón <i>"Enviar"</i> .<br>Personas Empresas Conoce tu cooperativa Asóciate Agencia virtual PS<br>Productos Servicios Convenios de Descuento Beneficios Sociales Temas de Interés Buscar                                                                                                    |
| 0 Dé clic en el bo                | otón <i>"Enviar"</i> . Personas Empresas Conoce tu cooperativa Asóciate Agencia virtual PS Productos Servicios Convenios de Descuento Beneficios Sociales Ternas de Interés Buscar Fecha: 2019-10-01 INSCRIPCIÓN A PROGRAMA Pregrado Pública                                                                                                    |
| 0 Dé clic en el bo                | etón <i>"Enviar"</i> .  Personas Empresas Conoce lu cooperativa Asóciate Agencia virtual PS Productos Servicios Convenios de Descuento Beneficios Sociales Temas de Interés Buscar  Fecha: 2019-10-01 INSCRIPCIÓN A PROGRAMA Pregrado Pública Por favor Confirma el correo electronico, se enviará un codigo para abrir el formulario y terminar de diligenciarlo                                                                                                    |
| 0 Dé clic en el bo                | ersonas Empresas Conoce tu cooperativa Asóciate Agencia virtual PS<br>Productos Servicios Convenios de Descuento Beneficios Sociales Temas de Interés Buscar<br>Productos Servicios Convenios de Descuento Beneficios Sociales Temas de Interés Buscar<br>Fecha: 2019-10-01 INSCRIPCIÓN A PROGRAMA Pregrado Pública<br>Por favor Confirma el correo electronico, se enviará un codigo para abrir el formulario y terminar de diligenciarlo<br>porcesocoxx<br>Es necesario realizar la verificacion de Captcha. |
| 0 Dé clic en el bo                | ersonas Empresas Conoce tu cooperativa Asóciate Agencia virtual PS<br>Productos Servicios Convenios de Descuento Beneficios Sociales Temas de Interés Buscar<br>Fecha: 2019-10-01 INSCRIPCIÓN A PROGRAMA Pregrado Pública<br>Fecha: 2019-10-01 INSCRIPCIÓN A PROGRAMA Pregrado Pública<br>For favor Confirma el correo electronico, se enviará un codigo para abrir el formulario y terminar de diligenciarlo<br>MORGONICO<br>Es necesario realizar la verificacion de Captcha.<br>To soy un robot             |

3.11 Si el asociado a través del cual se realiza la postulación, NO cumple con las condiciones establecidas, se generará un aviso indicando que no es posible continuar con el proceso. En caso de tener alguna inquietud comuníquese a la línea de atención al Asociado o diríjase a su Agencia o Punto de Atención más cercana.

|                                     | Personas Empresas Conoce tu cooperativa Asóciate Agencia virtual PSE                                                                                                    |
|-------------------------------------|----------------------------------------------------------------------------------------------------|
| Especializada en Ahorro y Crédito   | Productos Servicios Convenios de Descuento Beneficios Sociales Temas de Interés Buscar                                                                                                    |
| No se cumple con los términos y con | diciones establecidos para la postulación, por tal motivo no es posible continuar con el proceso<br>No se cumple con los términos<br>y condiciones establecidos<br>para la postulación, por tal<br>motivo no es posible continuar |
| Q Abrir formulario usando Codigo    | INSCRIPCIÓN A BECAS                                                                                                    |
| 121                                 |                                                                                                    |

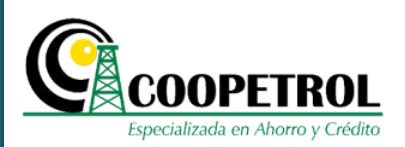

**3.12** Si el asociado a través del cual se realiza la postulación, cumple con las condiciones establecidas, se generará un aviso indicando que se ha enviado al correo electrónico registrado un código de seguridad para ingresar al formulario.

Tenga en cuenta que este código es temporal y se desactivará una vez se envíe el formulario de postulación.

Dé clic en el botón "Ingresar Código".

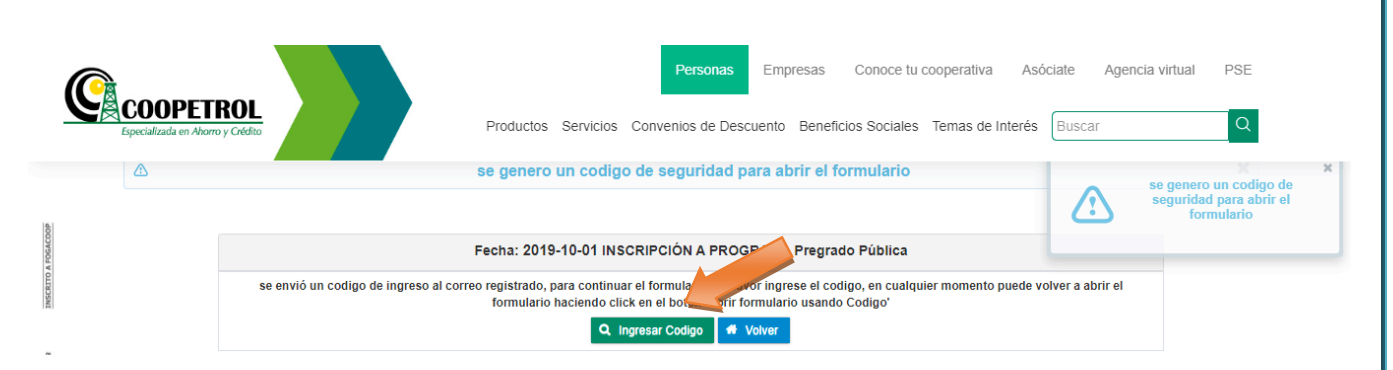

**3.13** Indique nuevamente el correo electrónico registrado y el código que le fue enviado. Dé clic en el botón *"Consultar"*.

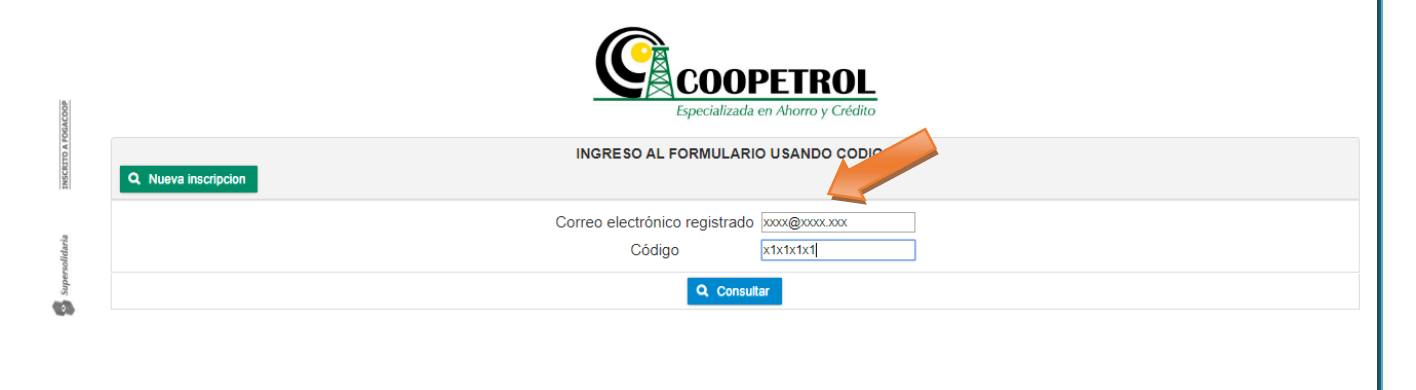

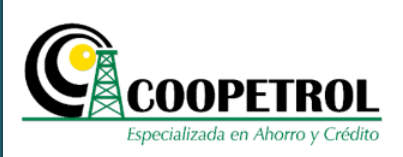

**3.14** Una vez se habilite el formulario, diligencie la información solicitada. Todos los campos son obligatorios.

#### 3.14.1 En la sección *"Información personal del postulante"* registre la siguiente información:

#### • Nombres completos:

Este campo corresponde a los nombres completos del postulante al programa.

|                         |                           | INFORMACIÓN PERSONAI       | DEL POSTULANTE     | n er formalario, para revelar | presiona (1)  |
|-------------------------|---------------------------|----------------------------|--------------------|-------------------------------|---------------|
| Nombres completos       |                           | 4                          | pellidos completos |                               |               |
| Tipo documento          | Seleccione Tipo Docu      | mento 🧹                    | No. Documento      |                               |               |
| Tipo de postulante      |                           |                            | Cónyuge o compañe  | era(o) permanente             |               |
| Estado civil            | Seleccione Estado Civil 🧹 | Edad                       |                    | Fecha de Nacimiento           |               |
| Dirección de residencia |                           | Departamento de residencia |                    | Ciudad de residencia          |               |
| Teléfono de contacto 1  |                           | Teléfono de contacto 2     |                    | E-mail                        | XXXX@XXXX.XXX |

#### • Apellidos completos

Este campo corresponde a los apellidos completos del postulante al programa.

| CODIGO DE REGISTRO - puedes copiar el codigo en un lugar seguro y |                  |               |                          | arlo po | steriormente para abri            | r el formulai | 10, para revel | esiona (+)>   |
|-------------------------------------------------------------------|------------------|---------------|--------------------------|---------|-----------------------------------|---------------|----------------|---------------|
|                                                                   |                  |               | INFORMACIÓN PERSON       | IAL DE  | EL POSTULANTE                     |               |                |               |
| Nombres completos                                                 |                  |               |                          | Apel    | lidos completos                   |               |                |               |
| Tipo documento                                                    | Selecci          | one Tipo Docu | mento 🧹                  |         | No. Documento                     |               |                |               |
| Tipo de postulante                                                |                  |               |                          |         | Cónyuge o compañera(o) permanente |               |                |               |
| Estado civil                                                      | Seleccione Estac | lo Civil 🗸    | Edad                     |         |                                   | Fecha         | de Nacimiento  |               |
| Dirección de residencia                                           |                  |               | Departamento de residenc | ia      | -                                 | Ciudad        | de residencia  |               |
| Teléfono de contacto 1                                            |                  |               | Teléfono de contacto 2   |         |                                   | E-mail        |                | XXXX@XXXX.XXX |
| Situación laboral actua                                           |                  | Seleccione S  | Situación laboral 🗸      |         | Ingreso mensual n                 | úcleo famil   | iar            | \$2.000.000   |

Este Documento es Propiedad de Coopetrol y es Prohibida su Reproducción Parcial o Total. Las Versiones Vigentes y Aprobadas Están Publicadas en la Red Interna de la Cooperativa.

Ċ

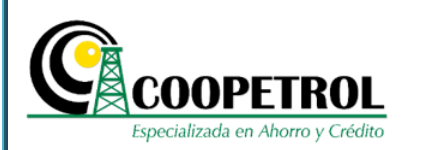

#### • Tipo documento

Se debe seleccionar de la lista desplegable el tipo de documento del postulante al programa:

| C.C. | Cedula de ciudadanía                    |
|------|-----------------------------------------|
| C.E. | Cedula de extranjería                   |
| NUIP | Número único de identificación personal |
| Т.І. | Número de tarjeta de identidad          |

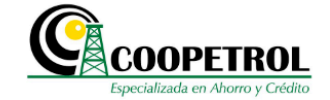

| COBICC DE REGIS         | iko - pu | edes copiar el codigo en l | un iugar seguro y utilizario p | osteriormente para abrii | r el formulario, para revelar | presiona (+)> |
|-------------------------|----------|----------------------------|--------------------------------|--------------------------|-------------------------------|---------------|
|                         |          | 1                          | NFORMAC PERSONAL D             | EL POSTULANTE            |                               |               |
| Nombres completos       |          |                            | Apr                            | ellidos completos        |                               |               |
| Tipo documento          |          | Seleccione Tipo Documento  |                                | No. Documento            |                               |               |
| Tipo de postulante      |          | Seleccione Tipo Documento  |                                | Cónyuge o compañer       | ra(o) permanente              |               |
| Estado civil            | Seleccio | C.C.                       |                                |                          | Fecha de Nacimiento           |               |
| Dirección de residencia |          | C.E.                       | nento de residencia            |                          | Ciudad de residencia          |               |
| Teléfono de contacto 1  |          | T.I.                       | de contacto 2                  |                          | E-mail                        | XXXX@XXXX.XXX |

#### • No. Documento

En este campo indique el número de documento de identidad del postulante.

| INFORMACIÓN PERSONAL DEL POSTULANTE |                 |                  |                           |   |                      |                      |        |             |
|-------------------------------------|-----------------|------------------|---------------------------|---|----------------------|----------------------|--------|-------------|
| Nombres completos                   |                 |                  | Apellidos completos       |   |                      |                      |        |             |
| Tipo documento                      | Selec           | cione Tipo Docur | mento 🧹                   |   | No. Documento        |                      |        |             |
| Tipo de postulante                  |                 |                  |                           |   | Cónyuge o compañera( | o) permanente        |        |             |
| Estado civil                        | Seleccione Esta | ido Civil 🧹      | Edad                      |   |                      | Fecha de Nacimiento  |        |             |
| Dirección de residenci              | a               |                  | Departamento de residenci | a | · ·                  | Ciudad de residencia |        |             |
| Teléfono de contacto ?              |                 |                  | Teléfono de contacto 2    |   |                      | E-mail               | XXXX@X | XXX.XXX     |
| Situación laboral actu              | ıl              | Seleccione S     | Situación laboral 🗸       |   | Ingreso mensual núc  | leo familiar         | ş      | \$2.000.000 |

Este Documento es Propiedad de Coopetrol y es Prohibida su Reproducción Parcial o Total. Las Versiones Vigentes y Aprobadas Están Publicadas en la Red Interna de la Cooperativa.

NSCRITO A FOGACOOF

VILLADO

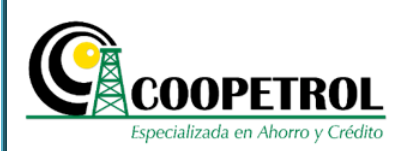

#### • Tipo de postulante

Este campo trae de manera automática el tipo de postulante seleccionado en las preguntas previas al formulario. Este campo no es modificable.

|                         |                           | INFORMACIÓN PERSONAL I     |                   |                      |               |
|-------------------------|---------------------------|----------------------------|-------------------|----------------------|---------------|
| Nombres completos       |                           | Ap                         | ellidos completos |                      |               |
| Tipo documento          | Seleccione Tipo Docu      | imento 🧹                   | No. Documento     |                      |               |
| Tipo de postulante      |                           |                            | Cónyuge o compañe | ra, permanente       |               |
| Estado civil            | Seleccione Estado Civil 🧹 | Edad                       |                   | Fecha de Nacimiento  |               |
| Dirección de residencia |                           | Departamento de residencia | -                 | Ciudad de residencia |               |
| Teléfono de contacto 1  |                           | Teléfono de contacto 2     |                   | E-mail               | XXXX@XXXX.XXX |

#### • Estado civil

En este campo seleccione el estado civil del postulante.

|                          |                         | INFORMACION PERSONAL DEL POSTULANTE |                     |                      |               |  |  |
|--------------------------|-------------------------|-------------------------------------|---------------------|----------------------|---------------|--|--|
| Nombres completos        |                         |                                     | Apellidos completos |                      |               |  |  |
| Tipo documento           | Seleccione Tipo D       | 0. 10 ~                             | No. Documento       |                      |               |  |  |
| Tipo de postulante       |                         |                                     | Cónyuge o compañera | (o) permanente       |               |  |  |
| Estado civil             | Seleccione Estado Civi  | Edad                                |                     | Fecha de Nacimiento  |               |  |  |
| Dirección de residencia  | Seleccione Estado Civil | Departamento de residencia          | a 🖉 🗸               | Ciudad de residencia |               |  |  |
| Teléfono de contacto 1   | Casado(a)<br>Soltero(a) | Teléfono de contacto 2              |                     | E-mail               | XXXX@XXXX.XXX |  |  |
| Situación laboral actual | Divorciado(a)           | Situación laboral 🗸                 | Ingreso mensual nú  | cleo familiar        | \$2.000.000   |  |  |
|                          | No Aplica               |                                     |                     |                      |               |  |  |

Este Documento es Propiedad de Coopetrol y es Prohibida su Reproducción Parcial o Total. Las Versiones Vigentes y Aprobadas Están Publicadas en la Red Interna de la Cooperativa.

INSCRITO A FOGA

ISLADO S

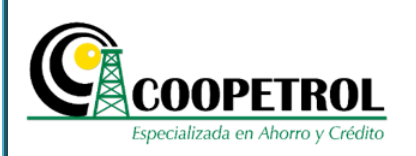

• Edad

En este campo indique en números la edad del postulante.

| CODIGO DE REGIS          | rko - puedes copiar el co | digo en un lugar seguro y utilizar | to posteriormente para abrir | er formulario, para revelar |               |
|--------------------------|---------------------------|------------------------------------|------------------------------|-----------------------------|---------------|
|                          |                           | INFORMACIÓN PERSONA                | AL DEL POSTULANTE            |                             |               |
| Nombres completos        |                           |                                    | Apellidos completos          |                             |               |
| Tipo documento           | Seleccione Tipo Do        | cumento 🧹                          | No. mento                    |                             |               |
| Tipo de postulante       |                           |                                    | uge o compañer               | a(o) permanente             |               |
| Estado civil             | Seleccione Estado Civil 🗸 | Edad                               |                              | Fecha de Nacimiento         |               |
| Dirección de residencia  |                           | Departamento de residencia         | a 🖉 🗸                        | Ciudad de residencia        |               |
| Teléfono de contacto 1   |                           | Teléfono de contacto 2             |                              | E-mail                      | XXXX@XXXX.XXX |
| Situación laboral actual | Seleccion                 | e Situación labora                 | Ingreso mensual ni           | icleo familiar              | \$2,000,000   |

#### • Fecha de Nacimiento

En este campo seleccione en el calendario, el año, mes y día de nacimiento del postulante.

| documento       Seleccione lipo Documenta       No. Documento         de postulante       Cónyuge o compañera(o) permanente         do civil       Seleccione Estado Civil       Edad         sción de residencia       Departamento de residencia       Ciudad de residencia         ono de contacto 1       Teléfono de contacto 2       E-mail         seleccione Situación laboral       Ingreso mensual núcleo familiar       8 9 10 11 12 1         ición laboral actual       Seleccione Situación laboral       Ingreso mensual núcleo familiar       8 9 10 11 12 1         Seleccione Situación laboral       Ingreso mensual núcleo familiar       15 16 17 18 19 2       22 23 24 25 26 2         29 30 31       Seleccione Situación laboral       Seleccione Situación laboral       22 23 24 25 26 2                                                                                                    |
|----------------------------------------------------------------------------------------------------|
| de postulante       Cónyuge o compañera(o) permanente         do civil       Seleccione Estado Civi v       Edad       Fecha de Nacimiento         ción de residencia       Departamento de residencia <ul> <li>Ciudad de residencia</li> <li>Ciudad de residencia</li> <li>Teléfono de contacto 2</li> <li>E-mail</li> <li>Seleccione Situación laboral v</li> <li>Ingreso mensual núcleo familiar</li> <li>1 2 3 4 5</li> <li>8 9 10 11 12 1</li> <li>15 16 17 18 19 2</li> <li>22 23 24 25 26 2</li> <li>29 30 31</li> <li>10 10 10 10 10 10 10 10 10 10 10 10 10 1</li></ul>                                                                                                    |
| do civil Seleccione Estado Civi v Edad Fecha de Nacimiento<br>ción de residencia Departamento de residencia v Ciudad de residencia<br>ono de contacto 1 Teléfono de contacto 2 E-mail 1 2 3 4 5<br>ción laboral actual Seleccione Situación labora v Ingreso mensual núcleo familiar 8 9 10 11 12<br>Seleccione Situación labora v Salir 2 2 2 2 4 2 5 2 6 2<br>2 9 30 3 1                                                                                                    |
| Ciúdad de residencia       Ciudad de residencia       Ciudad de residencia       Ciudad de residencia         ono de contacto 1       Teléfono de contacto 2       E-mail       Su Mo Tu We Th F         ción laboral actual       Seleccione Situación laboral v       Ingreso mensual núcleo familiar       8 9 10 11 12         Seleccione Situación laboral v       Ingreso mensual núcleo familiar       15 16 17 18 19       22 23 24 25 26         29 30 31       29 30 31       29 30 31       29 30 31                                                                                                    |
| Subscription       Teléfono de contacto 2       E-mail       Subscription       Subscription       Subscrint       Subscrint       S |
| Ción laboral actual       Seleccione Situación labora       Ingreso mensual núcleo familiar       1       2       3       4       5         Li       Guardar       Ingreso mensual núcleo familiar       8       9       10       11       12         Li       Guardar       Ingreso mensual núcleo familiar       8       9       10       11       12         Li       Guardar       Image continuar       4       Salir       22       23       24       25       26         Li       Li <thli< th="">       Li       <thli< th=""></thli<></thli<>                                                                                                    |
| B       Guardar       →       continuar       #       Salir         22       23       24       25       26         29       30       31                                                                                                    |
| Est Guardar       Continuar       W Salir         22       23       24       25       26         29       30       31       20       21                                                                                                    |
| 29 30 31                                                                                                    |
|                                                                                                    |
|                                                                                                    |
|                                                                                                    |
|                                                                                                    |

Este Documento es Propiedad de Coopetrol y es Prohibida su Reproducción Parcial o Total. Las Versiones Vigentes y Aprobadas Están Publicadas en la Red Interna de la Cooperativa.

NSCRITO A FOGACOOP

Valvado 🚱

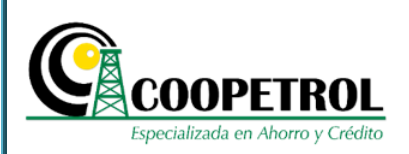

#### • Dirección de residencia

En este campo indique la dirección de residencia del postulante.

| CODIGO DE REGISTRO       | 0 - puedes copiar el co | digo en un lugar seguro y utilizar | lo posteriormente para abril          | r el formulario, para revelar | presiona (+)> |
|--------------------------|-------------------------|------------------------------------|---------------------------------------|-------------------------------|---------------|
|                          |                         | INFORMACIÓN PERSONA                | L DEL POSTULANTE                      |                               |               |
| Nombres completos        |                         |                                    | Apellidos completos                   |                               |               |
| Tipo documento           | Seleccione Tipo Doc     | cumento 🧹                          | No. Documento                         |                               |               |
| Tipo de postulante       |                         |                                    | Cónyuge o compañer                    | ra(o) permanente              |               |
| Estado civil S           | ielece 🛛 estado Civil 🧹 | Edad                               |                                       | Fecha de Nacimiento           |               |
| Dirección de residencia  |                         | Departamento de residencia         | · · · · · · · · · · · · · · · · · · · | Ciudad de residencia          |               |
| Teléfono de contacto 1   |                         | Teléfono de contacto 2             |                                       | E-mail                        | XXXX@XXXX.XXX |
| Situación laboral actual | Seleccione              | e Situación labora                 | Ingreso mensual n                     | úcleo familiar                | \$2,000,000   |

#### • Departamento de residencia

En este campo seleccione de la lista desplegable el Departamento donde vive el postulante. Para el caso particular de Bogotá, seleccione la opción **"D.C. Santa Fé de Bogotá"**.

| CODIGO DE REGIST         | RO - puedes copiar el codig | go en un lugar seguro y utilizarl | o posteriormente para al                                        | brir el formulari | o, para revelar | presiona (+)>        |
|--------------------------|-----------------------------|-----------------------------------|-----------------------------------------------------------------|-------------------|-----------------|----------------------|
|                          |                             | INFORMACIÓN PERSONA               | L DEL POSTULANTE                                                |                   |                 |                      |
| Nombres completos        |                             |                                   | Apellidos completos                                             |                   |                 |                      |
| Tipo documento           | Seleccione Tipo Docum       | iento 🧹                           | No. Documento                                                   |                   |                 |                      |
| Tipo de postulante       |                             |                                   | Cónyug empa                                                     | ñera(o) perman    | ente            |                      |
| Estado civil             | Seleccione Estado Civil 🧹   | Edad                              |                                                                 | Fecha d           | e Nacimiento    |                      |
| Dirección de residencia  |                             | Departamento de residencia        |                                                                 | - Ciudad          | de residencia   |                      |
| Teléfono de contacto 1   |                             | Teléfono de contacto 2            | Antioquia                                                       | Ê E-mail          |                 | ylopez@coopetrol.coo |
| Situación laboral actual | Seleccione Si               | tuación laboral 🗸                 | <ul> <li>Atlantico</li> <li>D. C. Santa Fe de Bogotá</li> </ul> | leo familia       | ar              | \$2.000.000          |
|                          |                             |                                   | Caldas<br>Cauca<br>Cear<br>Cordova                              |                   |                 |                      |

Este Documento es Propiedad de Coopetrol y es Prohibida su Reproducción Parcial o Total. Las Versiones Vigentes y Aprobadas Están Publicadas en la Red Interna de la Cooperativa.

NSCRITO A F

Valvado 🚱

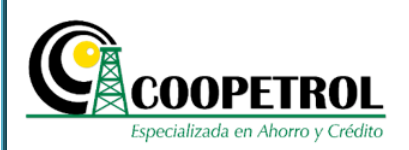

#### • Ciudad de residencia

Este campo trae de manera automática las ciudades que hacen parte del departamento de residencia seleccionado. Para el caso particular *"D.C. Santa Fé de Bogotá"* esta lista desplegable indicará las localidades de Bogotá, para que seleccione la Localidad en la cual vive el postulante.

|                          |                   |               | INFORMACION PERSONAL       | L DEL   | POSTULANTE             |            |               |                    |
|--------------------------|-------------------|---------------|----------------------------|---------|------------------------|------------|---------------|--------------------|
| Nombres completos        |                   |               | A                          | Apellio | dos completos          |            |               |                    |
| Tipo documento           | Seleccion         | ne Tipo Docur | nento 🧹                    |         | No. Documento          |            |               |                    |
| Tipo de postulante       |                   |               |                            |         | Cónyuge o compañera    | a(o) perma | nente         |                    |
| Estado civil             | Seleccione Estado | Civil 🧹       | Edad                       |         |                        | Fecha o    | de Nacimiento |                    |
| Dirección de residencia  |                   |               | Departamento de residencia | D. C    | . Santa Fe de Bogotá 👻 | Ciudad     | de residencia |                    |
| Teléfono de contacto 1   |                   |               | Teléfono de contacto 2     |         |                        | E-mail     |               | Santa Fe de Bogotá |
| Situación laboral actual |                   | Seleccione S  | ituación laboral 🗸         |         | Ingreso mensual nú     | cleo famil | iar           | CHAPINERO          |
|                          |                   |               |                            |         | 4.0-5                  |            |               | SANTA FE           |
|                          |                   |               | 🖾 Guardar 🗣 con            | nunuar  | w Salir                |            |               | SAN CRISTOBAL      |

#### • Teléfono de contacto 1

En este campo indique el número de teléfono principal donde se pueda contactar al postulante. Puede ser un teléfono fijo o un teléfono móvil.

| Nombres completos        |                       |                           | Apellidos   | completos          |                      |               |
|--------------------------|-----------------------|---------------------------|-------------|--------------------|----------------------|---------------|
| Tipo documento           | Seleccione Tipo Doc   | umento 🧹                  | No.         | Documento          |                      |               |
| Tipo de postulante       |                       |                           | Cór         | iyuge o compañera( | o) permanente        |               |
| Estado civil             | Seleccione do Civil 🧹 | Edad                      |             |                    | Fecha de Nacimiento  |               |
| Dirección de residencia  |                       | Departamento de residenci | ia          | -                  | Ciudad de residencia |               |
| Teléfono de contacto 1   |                       | Teléfono de contacto 2    |             |                    | E-mail               | XXXX@XXXX.XXX |
| Situación laboral actual | Seleccione            | Situación labora          | Ing         | jreso mensual núcl | leo familiar         | \$2.000.00    |
|                          |                       | 🖺 Guardar 🄶 d             | continuar 1 | Salir              |                      |               |

Este Documento es Propiedad de Coopetrol y es Prohibida su Reproducción Parcial o Total. Las Versiones Vigentes y Aprobadas Están Publicadas en la Red Interna de la Cooperativa.

NSCRITO A FOGACOOI

10

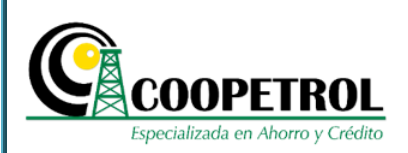

#### • Teléfono de contacto 2

En este campo indique un número de teléfono secundario donde se pueda contactar al postulante. Puede ser un teléfono fijo o un teléfono móvil.

| CODIGO DE REGIS          | TRO - puedes copiar el co | digo en un lugar seguro y utilizarlo p | osteriormente para abr | rir el formulario, para revelar | presiona (+)> |
|--------------------------|---------------------------|----------------------------------------|------------------------|---------------------------------|---------------|
|                          |                           | INFORMACIÓN PERSONAL E                 | EL POSTULANTE          |                                 |               |
| Nombres completos        |                           | Ap                                     | ellidos completos      |                                 |               |
| Tipo documento           | Seleccione Tipo Do        | cumento 🧹                              | No. Documento          |                                 |               |
| Tipo de postulante       |                           |                                        | Cónyuge o compañe      | era(o) permanente               |               |
| Estado civil             | Seleccione Estado Civil 🧹 | Edad                                   |                        | Fecha de Nacimiento             |               |
| Dirección de residencia  |                           | Departamento de residencia             |                        | Ciudad de residencia            |               |
| Teléfono de contacto 1   |                           | Teléfono de contacto 2                 |                        | E-mail                          | XXXX@XXXX.XXX |
| Situación Jaboral actual | Seleccion                 | e Situación laboral                    | Ingreso mensual r      | núcleo familiar                 | \$2,000,000   |

#### • E-mail

Este campo trae de manera automática el correo electrónico ingresado en las preguntas previas al formulario. Este campo no es modificable.

| CODIGO DE REGIS          | TRO - pued | es copiar el cod    | igo en un lugar seguro y utilizarlo p           | osteriormente para abrir el | l formulario, para revelar | presiona (+)> |
|--------------------------|------------|---------------------|-------------------------------------------------|-----------------------------|----------------------------|---------------|
|                          |            |                     | INFORMACIÓN PERSONAL D                          | EL POSTULANTE               |                            |               |
| Nombres completos        |            |                     | Ap                                              | ellidos completos           |                            |               |
| Tipo documento           | Se         | eleccione Tipo Docu | mento 🧹                                         | No. Documento               |                            |               |
| Tipo de postulante       |            |                     |                                                 | Cónyuge o compañera(        | o) permanente              |               |
| Estado civil             | Seleccione | Estado Civil 🗸      | Edad                                            |                             | Fecha de Nacimiento        |               |
| Dirección de residencia  |            |                     | Departamento de residencia                      | -                           | Ciudad de residencia       |               |
| Teléfono de contacto 1   |            |                     | Teléfono de contacto 2                          |                             | E-mail                     | XXXX@XXXX.XXX |
| Situación laboral actual |            |                     |                                                 |                             |                            |               |
|                          |            | Selecciones         | Situación labora 🗸 💌 🕈 contin                   | Ingreso mensual núcl        | leo familiar               | \$2.000.000   |
|                          |            | Seleccione          | Situación labora 🗸 🗸 🔁 Guardar 🔶 contin         | Ingreso mensual núcl        | leo familiar               | \$2.000.000   |
|                          |            | Seleccione S        | Situación labora 🗸                              | Ingreso mensual núcl        | leo familiar               | \$2.000.000   |
|                          |            | Seleccione \$       | Situación labora 🗸                              | Ingreso mensual núcl        | leo familiar               | \$2,000,000   |
|                          |            | Seleccione \$       | Situación labora 🗸                              | Ingreso mensual núci        | leo familiar               | \$2.000.000   |
|                          |            | Seleccione \$       | Situación labora 🗸 🗸 Kanadar internet de Contin | Ingreso mensual núcl        | leo familiar               | \$2.000.000   |
|                          |            | Seleccione \$       | Situación labora 🗸                              | Ingreso mensual núcl        | leo familiar               | \$2.000.000   |
|                          |            | Seleccione S        | Situación labora 🗸                              | Ingreso mensual núcl        | leo familiar               | \$2.000.000   |
|                          |            | Seleccione S        | Situación labora 🗸                              | Ingreso mensual núcl        | leo familiar               | \$2.000.000   |

Este Documento es Propiedad de Coopetrol y es Prohibida su Reproducción Parcial o Total. Las Versiones Vigentes y Aprobadas Están Publicadas en la Red Interna de la Cooperativa.

**NSCRITO A FOGACOOP** 

**(**)

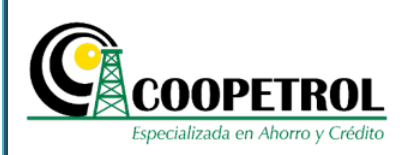

#### • Situación laboral actual

En este campo seleccione de la lista desplegable la condición laboral del postulante.

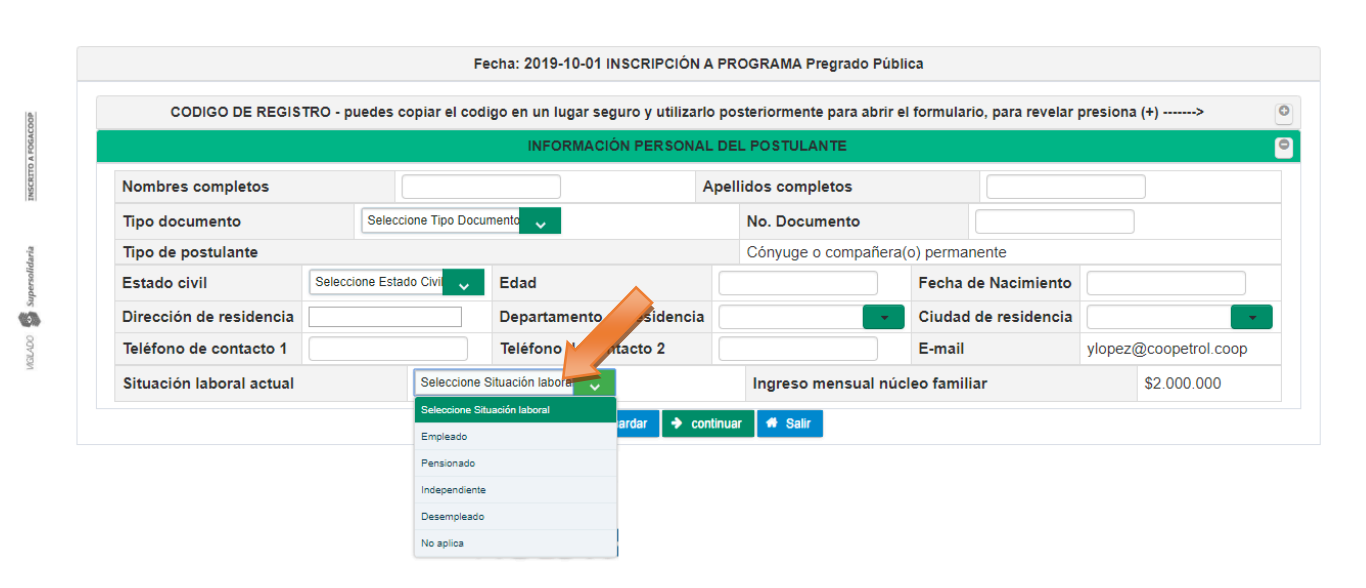

#### • Ingreso mensual núcleo familiar

Este campo trae de manera automática el valor de los ingresos mensuales del núcleo familiar del postulante que fue indicado en las preguntas previas al formulario.

|                          |                           | INFORMACIÓN PERSONA        | L DEL POST   | ULANTE                  |                 | ,             |
|--------------------------|---------------------------|----------------------------|--------------|-------------------------|-----------------|---------------|
| Nombres completos        |                           |                            | Apellidos co | ompletos                |                 |               |
| Tipo documento           | Seleccione Tipo Do        | ocumento 🦂                 | No. D        | ocumento                |                 |               |
| Tipo de postulante       |                           |                            | Cónyu        | ige o compañera(o) perm | anente          |               |
| Estado civil             | Seleccione Estado Civil 🗸 | Edad                       |              | Fecha                   | a de Nacimiento |               |
| Dirección de residencia  |                           | Departamento de residencia | a 🗌          | - Ciuda                 | d de residencia |               |
| Teléfono de contacto 1   |                           | Teléfono de contacto 2     |              | E-ma                    | il              | XXXX@XXXX.XXX |
| Situación laboral actual | Seleccion                 | ne Situación laboral 🧹     | Ingre        | so mensual núcleo fam   | iliar           | \$2.000.000   |

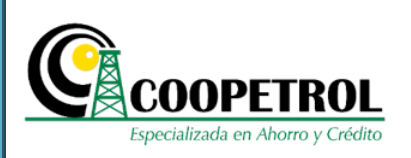

#### • Dé clic en el botón "Guardar" y luego en el botón "Continuar".

| CODIGO DE REGIS          | TRO - puedes copiar el co | digo en un lugar seguro y utilizar | lo posteriormente | e para abrir el formulario, para revela | r presiona (+)> |
|--------------------------|---------------------------|------------------------------------|-------------------|-----------------------------------------|-----------------|
|                          |                           | INFORMACIÓN PERSONA                | L DEL POSTULA     | NTE                                     |                 |
| Nombres completos        |                           |                                    | Apellidos compl   | letos                                   |                 |
| Tipo documento           | Seleccione Tipo Do        | cumento 🧹                          | No. Docur         | nento                                   |                 |
| Tipo de postulante       |                           |                                    | Cónyuge o         | compañera(o) permanente                 |                 |
| Estado civil             | Seleccione Estado Civil 🗸 | Edad                               |                   | Fecha de Nacimiento                     | <b>b</b>        |
| Dirección de residencia  |                           | Departamento de residencia         |                   | Ciudad de residencia                    | a               |
| Teléfono de contacto 1   |                           | Teléfono de contacto 2             |                   | E-mail                                  | XXXX@XXXX.XXX   |
| Situación laboral actual | Seleccion                 | e Situación labora                 | Ingreso n         | nensual núcleo familiar                 | \$2,000,00      |

**3.14.2** En la sección *"Información de la institución educativa para la cual solicita el beneficio"* registre la siguiente información. Todos los campos son obligatorios.

#### • Nombre de la Institución

En este campo se debe indicar el nombre completo de la Institución Educativa en la cual el postulante desea realizar sus estudios.

| Código S  | NIES               |                   |                | Ciudad                      |          |                  |   |
|-----------|--------------------|-------------------|----------------|-----------------------------|----------|------------------|---|
| Nivel     | Seleccione Nivel 🗸 | Nombre            | e del programa |                             | Facultad |                  | ] |
| Modalida  | d Select           | tione Modalidad 🗸 | Jornada        | Seleccione Jornada 🗸        |          | Periodo a cursar |   |
| Valor del | periodo académic   | o a cursar        |                | \$                          | 0        |                  |   |
| Nota pro  | medio de la carrer | a                 |                |                             |          | 3.5              |   |
|           |                    |                   | 🗲 Volver 🖺 Gua | ardar 🔶 continuar 🏾 希 Salir |          |                  |   |
|           |                    |                   |                |                             |          |                  |   |
|           |                    |                   |                |                             |          |                  |   |
|           |                    |                   |                |                             |          |                  |   |

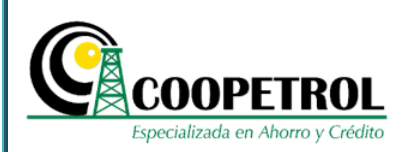

#### • Nit

En este campo se debe indicar el NIT de la Institución Educativa en la cual el postulante desea realizar sus estudios.

Tenga en cuenta que este número debe registrarse sin el digito de verificación.

| CODIGO DE REG          | GISTRO - puedes c    | opiar el codigo en un luga | r seguro y ut | tilizarlo posteriormente | para abri | r el formulario | 🔵 revelar pres | iona (+)> |   |
|------------------------|----------------------|----------------------------|---------------|--------------------------|-----------|-----------------|----------------|-----------|---|
|                        | INF                  | ORMACIÓN DE LA INSTITU     |               | ATIVA PARA LA CUAL S     | OLICITA   | EL BENE         |                |           |   |
| Nombre Institución     |                      |                            |               |                          | Nit       |                 |                |           |   |
| Código SNIES           |                      |                            |               |                          |           |                 |                |           |   |
| Departamento           |                      | •                          |               | Ciudad                   |           |                 | -              |           |   |
| Nivel Seleccione Niv   | el 🧸                 | Nombre del programa        |               |                          |           | Facultad        |                |           |   |
| Modalidad              | Seleccione Modalidad | ~                          | Jornada       | Seleccione Jornada       | ~         |                 | Periodo a cu   | rsar      | 2 |
| Valor del periodo acad | lémico a cursar      |                            |               |                          | \$0       |                 |                |           |   |
| Nota promedio de la c  | arrera               |                            |               |                          |           |                 |                | 3.5       |   |

#### Código SNIES

Se debe indicar el Código SNIES, el cual evidencia que la Institución Educativa se encuentra en el "Sistema de Información de las instituciones de educación superior" autorizadas por el Ministerio de Educación Nacional de Colombia.

| Nombre   | Institución    |                      |                     |                  | Nit                   |          |                  |
|----------|----------------|----------------------|---------------------|------------------|-----------------------|----------|------------------|
| Departa  | mento          |                      |                     |                  | Ciudad                |          | •                |
| Nivel    | Seleccione Ni  | vel 🗸                | Nombre del programa |                  |                       | Facultad |                  |
| Modalid  | ad             | Seleccione Modalidad | ~                   | Jornada          | Seleccione Jornada 🗸  |          | Periodo a cursar |
| Valor de | l periodo aca  | démico a cursar      |                     |                  | \$0                   |          |                  |
| Nota pro | omedio de la o | carrera              |                     |                  |                       |          | 3.5              |
|          |                |                      | 🗲 Vol               | lver 🖺 Guardar 🚽 | 🕈 continuar 🖸 🖨 Salir |          |                  |

Este Documento es Propiedad de Coopetrol y es Prohibida su Reproducción Parcial o Total. Las Versiones Vigentes y Aprobadas Están Publicadas en la Red Interna de la Cooperativa.

**NSCRITO A FOGACOO** 

ISLADO

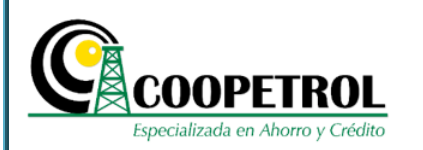

#### Departamento

En este campo seleccione de la lista desplegable el Departamento donde se encuentra ubicada la Institución Educativa. Para el caso particular de Bogotá, seleccione la opción *"D.C. Santa Fé de Bogotá".* 

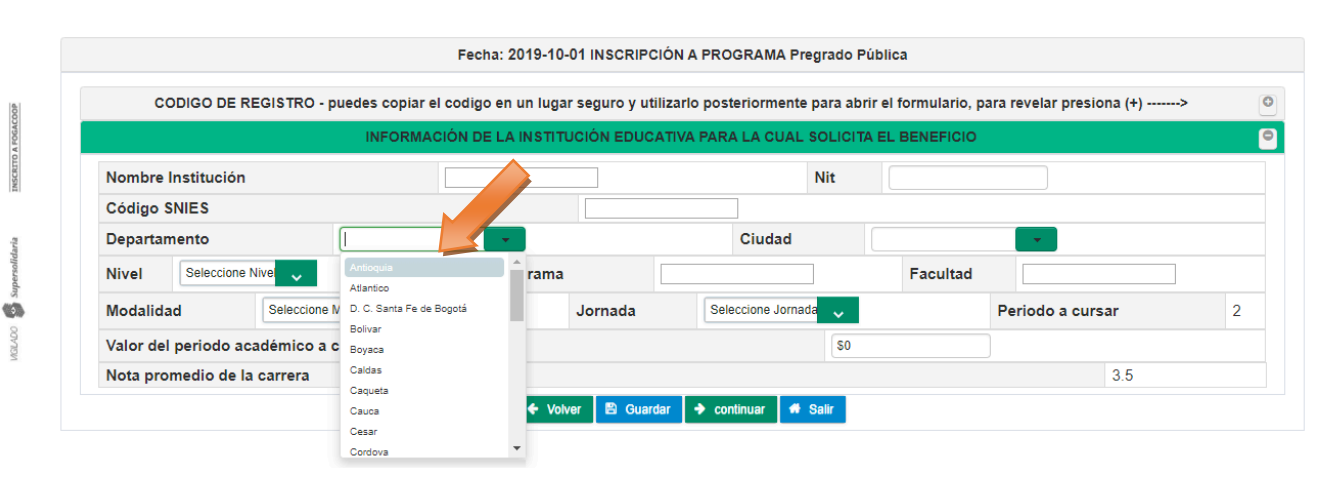

#### Ciudad

En este campo trae de manera automática las ciudades que hacen parte del departamento seleccionado. Para el caso particular *"D.C. Santa Fé de Bogotá"* esta lista desplegable indica las localidades de Bogotá, para que seleccione la Localidad donde se encuentra ubicada la Institución Educativa.

| Nombre   | Institución          |                  |                   |              | ١                  | Nit  |                               |          |  |
|----------|----------------------|------------------|-------------------|--------------|--------------------|------|-------------------------------|----------|--|
| Código   | SNIES                |                  |                   |              |                    |      |                               |          |  |
| Departa  | mento                | D. C. Santa Fe   | de Bogotá 👻       |              | Ciudad             |      |                               | •        |  |
| Nivel    | Seleccione Nivel 🗸   | No               | mbre del programa |              |                    |      | Santa Fe de Bogotá<br>USAQUEN | ·        |  |
| Modalid  | ad Selecc            | ione Modalidad 🔍 |                   | Jornada      | Seleccione Jornada | ~    | CHAPINERO                     | a cursar |  |
| Valor de | l periodo académic   | o a cursar       |                   |              |                    | \$0  | SANTA FE<br>SAN CRISTOBAL     |          |  |
| Nota pro | omedio de la carrera | 1                |                   |              |                    |      | USME                          | 3.5      |  |
|          |                      |                  | ← Volve           | er 🖹 Guardar | → continuar        | alir | BOSA                          |          |  |
|          |                      |                  |                   |              |                    | _    | KENNEDY                       |          |  |

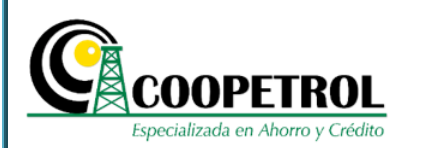

#### Nivel

Este campo sólo aplica para el programa de "Pregrado Pública". Seleccione el Nivel Académico del Programa Educativo al cual se está postulando. Recuerde que:

- El Nivel Técnico: Corresponde a programas académicos con duración de 4 semestres.
- El Nivel Tecnológico: Corresponde a programas académicos con duración de 6 semestres.
- El Nivel Profesional: Corresponde a programas académicos con duración de 10 semestres.

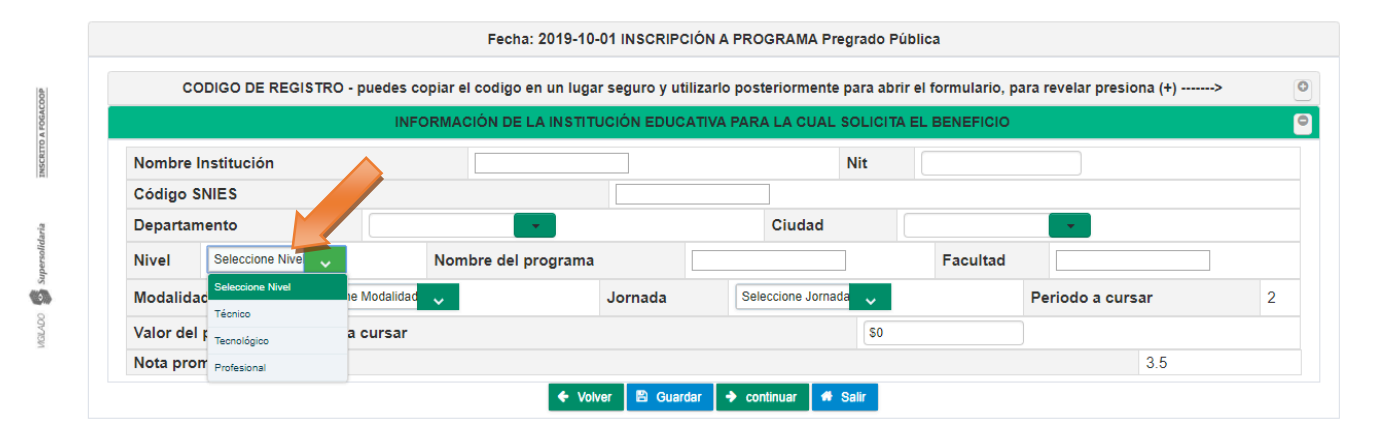

#### Nombre del programa

En este campo indique el nombre del programa académico para el cual se está postulando.

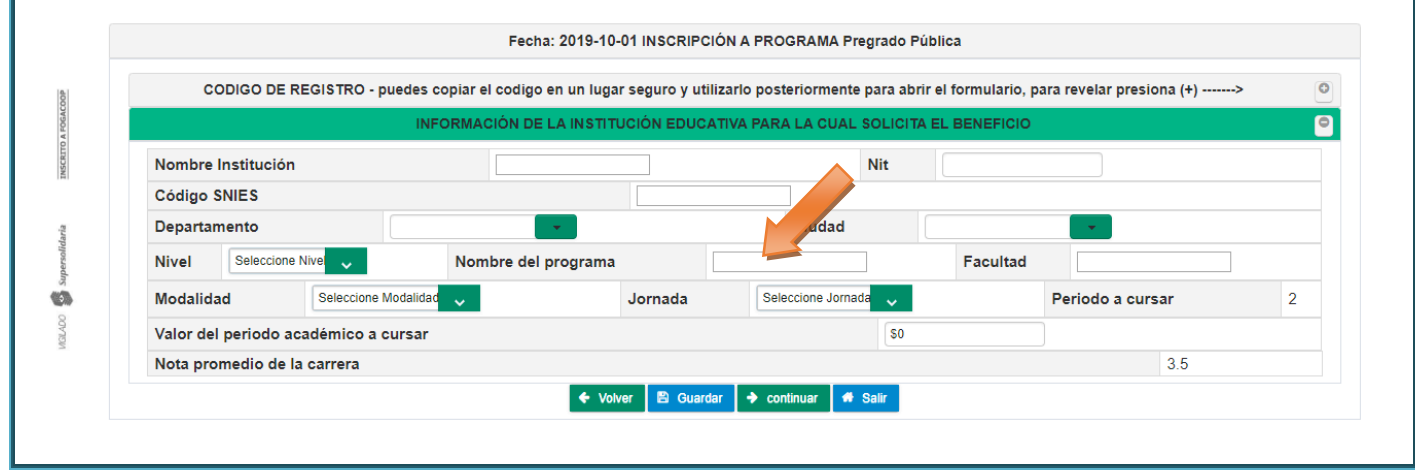

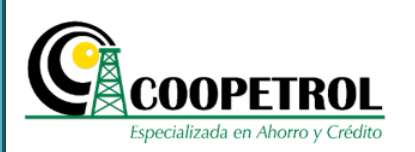

#### • Facultad

En este campo indique el nombre de la facultad a la cual se encuentra vinculado el programa académico al que se está postulando.

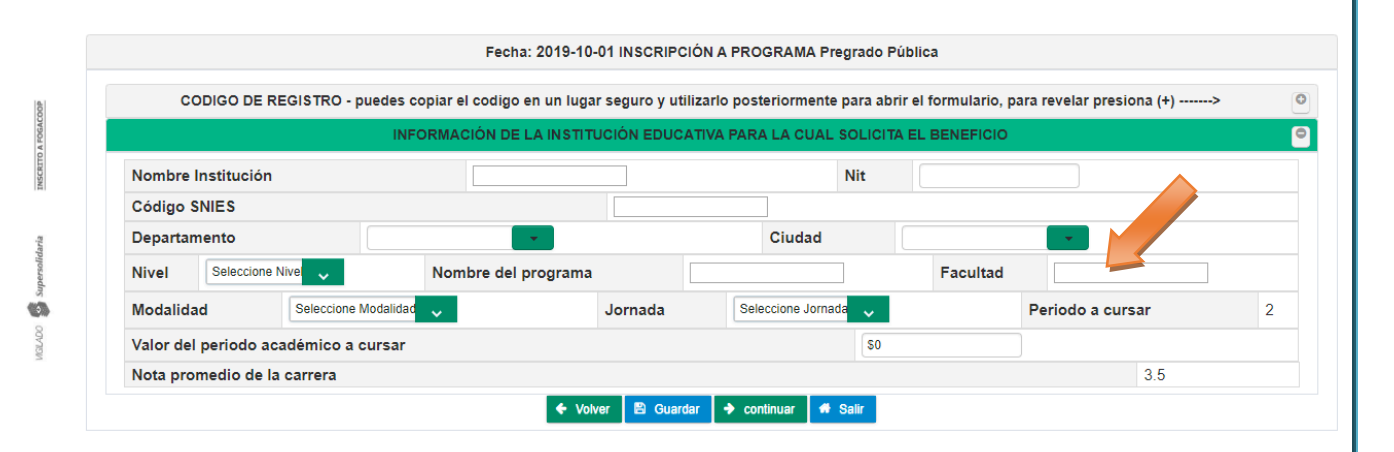

#### Modalidad

En este campo seleccione de la lista desplegable, la opción de modalidad en la cual el postulante cursara el programa académico: Presencial, virtual o semipresencial.

| Departamento                                                                                                    | Código SNIES      |                      | •               |                             |          |                  |
|----------------------------------------------------------------------------------------------------|-------------------|----------------------|-----------------|-----------------------------|----------|------------------|
| Nivel Seleccione Nive Addidad Addidad Addidad Addidad Addidad Addidad Seleccione Jornada Seleccione Jornada Periodo a cursar Valor del periodo aca      | Departamento      |                      | 1-              | Ciudad                      |          | · ·              |
| Modalidad     Seleccione Modalidad     Jornada     Seleccione Jornada     Periodo a cursar       Valor del periodo aca     Seleccione Modalidad     \$0 | Nivel             | e Nivel 🧹 💦 🦉        | del programa    |                             | Facultad |                  |
| Valor del periodo aca Seleccione Modalidad \$0                                                                                                    | Modalidad         | Seleccione Modalidad | Jornada         | Seleccione Jornada 🧹        | 1        | Periodo a cursar |
| Presencial                                                                                                    | Valor del periodo | Seleccione Modalidad |                 | \$0                         |          |                  |
| Nota promedio de la (Virtual 3.5                                                                                                    | Nota promedio de  | la (                 |                 |                             |          | 3.5              |
| Semipresencial   Volver   Guardar   Continuar   Salir                                                                                                   |                   | Semipresencial       | 🗲 Volver  🖺 Gua | ardar 🔶 continuar 🏼 🏶 Salir |          |                  |

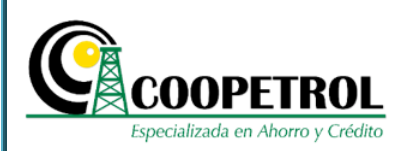

#### • Jornada

En este campo seleccione de la lista desplegable la opción de horario en el cual el postulante cursara el programa académico: Diurna, Tarde, Nocturna o Fines de semana.

| CODIGO DE                      | REGISTRO - puedes  | s copiar el codigo en un lug | ar seguro y utiliza | rlo posteriormente para abrir e | l formulario, p | ara revelar presiona (+) | > |
|--------------------------------|--------------------|------------------------------|---------------------|---------------------------------|-----------------|--------------------------|---|
|                                | I                  | NFORMACIÓN DE LA INSTIT      | TUCIÓN EDUCATI      | VA PARA LA CUAL SOLICITA E      |                 |                          |   |
| Nombre Institució              | n                  |                              |                     | Nit                             |                 |                          |   |
| Código SNIES                   |                    |                              |                     |                                 |                 |                          |   |
| Departamento                   |                    | •                            |                     | Ciudad                          |                 | · · ·                    |   |
| Nivel Seleccio                 | ie Nivel 🧹         | Nombre del programa          | a 🗌                 |                                 | Facultad        |                          |   |
|                                |                    |                              | to manda            | Calanaiana Jarnad               |                 | Periodo a ourcar         | 0 |
| Modalidad                      | Seleccione Modalid | ad 🗸                         | Jornada             | Seleccione Jornada              |                 | Periodo a cursar         | 2 |
| Modalidad<br>Valor del periodo | Seleccione Modalid | r                            | Jornada             | Seleccione Jornada              |                 |                          | 2 |

#### • Periodo a cursar

Este campo trae de manera automática el periodo a cursar que fue indicado en las preguntas previas al formulario. Este campo no es modificable.

| Código SNIES             |                      |                    | Ciudad               |                 |      |
|--------------------------|----------------------|--------------------|----------------------|-----------------|------|
| Nivel Seleccione Nivel   | Vombre del p         | programa           | Cludad               | Facultad        |      |
| Modalidad Se             | leccione Modalidad 🗸 | Jornada            | Seleccione Jornada 🗸 | Periodo a cursa | ar 2 |
| Valor del periodo acadén | nico a cursar        |                    | \$0                  |                 |      |
| Nota promedio de la carr | rera                 |                    |                      |                 | 3.5  |
|                          |                      | 🗲 Volver 🖹 Guardar | ✦ continuar ♣ Salir  |                 |      |
|                          |                      |                    |                      |                 |      |
|                          |                      |                    |                      |                 |      |
|                          |                      |                    |                      |                 |      |
|                          |                      |                    |                      |                 |      |
|                          |                      |                    |                      |                 |      |

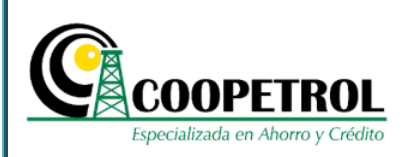

#### • Valor del periodo académico a cursar

En este campo indique en pesos colombianos el valor de la matrícula del semestre a cursar.

|          | ODIGO DE REGISTR   | O - puedes copia | r el codigo en un luga | r seguro y uti | lizarlo post | eriormente par | a abrir el formula | ario, para revela | r presiona (+) | » |
|----------|--------------------|------------------|------------------------|----------------|--------------|----------------|--------------------|-------------------|----------------|---|
|          |                    | INFORM           | IACIÓN DE LA INSTIT    | UCIÓN EDUC     | ATIVA PARA   | LA CUAL SOL    | ICITA EL BENEF     |                   |                |   |
| Nombre   | Institución        |                  |                        |                |              | Nit            |                    |                   |                |   |
| Código   | SNIES              |                  |                        |                |              | ]              |                    |                   |                |   |
| Departa  | mento              |                  | -                      |                |              | Ciudad         |                    | · ·               |                |   |
| Nivel    | Seleccione Nive    | N                | ombre del programa     |                |              |                | Fac                |                   |                |   |
| Modalid  | ad Selec           | ione Modalidad 🗸 |                        | Jornada        | Sele         | ccione Jornada |                    | Periodo           | a cursar       | 1 |
| Valor de | l periodo académi  | o a cursar       |                        |                |              |                | so                 |                   |                |   |
| Nota pro | medio de la carrei | ,                |                        |                |              |                |                    |                   | 3.5            |   |

#### • Fecha de realización del ICFES o PRUEBAS SABER 11 (Si aplica)

Este campo trae de manera automática la fecha de realización del ICFES o PRUEBAS SABER 11 que fue indicada en las preguntas previas al formulario. Este campo no es modificable.

| · · ·               | Ciudad                    |                                                                                           |                                                                                                    |
|---------------------|---------------------------|-------------------------------------------------------------------------------------------|----------------------------------------------------------------------------------------------------|
| Nombre del programa | Ciudad                    | Facultad                                                                                  |                                                                                                    |
| Jornada             | Seleccione Jornada        | Periodo a curs                                                                            | sar                                                                                                    |
|                     | \$0                       |                                                                                           |                                                                                                    |
| ABER 11             |                           | Desde 2014 - I en adelante                                                                |                                                                                                    |
|                     |                           | 250.0                                                                                     |                                                                                                    |
| 🔶 Volver 🕒 Guard    | lar 🔶 continuar 🏼 🥌 Salir |                                                                                           |                                                                                                    |
|                     |                           |                                                                                           |                                                                                                    |
|                     |                           |                                                                                           |                                                                                                    |
|                     |                           |                                                                                           |                                                                                                    |
|                     |                           |                                                                                           |                                                                                                    |
|                     | Jornada<br>NBER 11        | Jornada Seleccione Jornada So<br>SO<br>ABER 11<br>Volver S Guardar Continuar Sala<br>Sala | Jornada Seieccione Jornada Periodo a cur<br>S0<br>BER 11 Desde 2014 - I en adelante<br>250.0<br>◆ Volver 🖾 Guardar ◆ continuar ◀ Sair |

Este Documento es Propiedad de Coopetrol y es Prohibida su Reproducción Parcial o Total. Las Versiones Vigentes y Aprobadas Están Publicadas en la Red Interna de la Cooperativa.

10

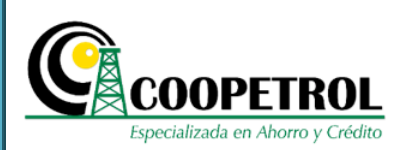

#### • Puntaje ICFES o PRUEBAS SABER 11 (Si aplica)

Este campo trae de manera automática el Puntaje ICFES o PRUEBAS SABER 11 que fue indicado en las preguntas previas al formulario. Este campo no es modificable.

Tenga en cuenta que si el Periodo a cursar es superior a primer semestre en vez de los campos de "Fecha de realización del ICFES o PRUEBAS SABER 11" y "Puntaje ICFES o PRUEBAS SABER 11" se mostrará el campo nota promedio de la carrera.

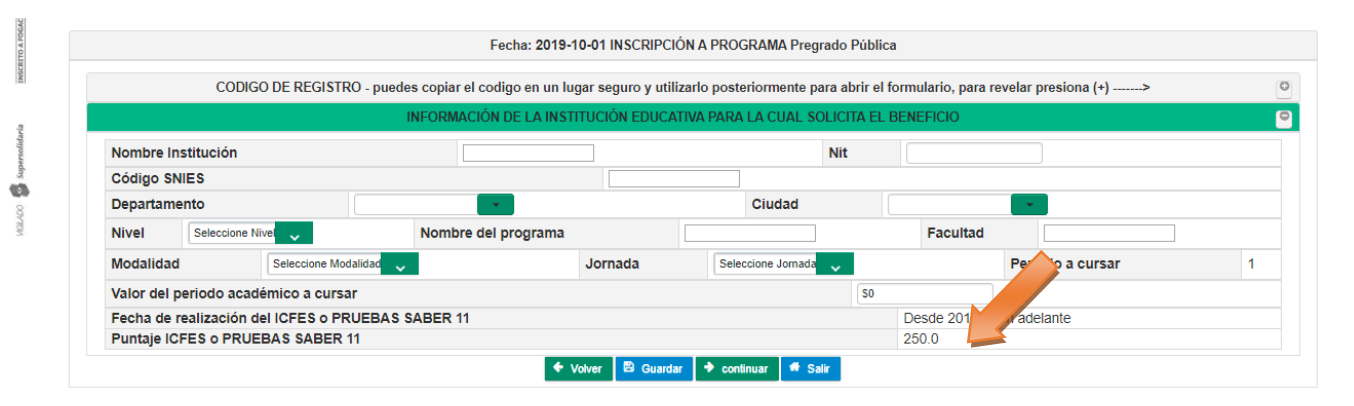

#### • Nota promedio de la carrera (Si aplica)

Este campo trae de manera automática la nota promedio de la carrera que fue indicada en las preguntas previas al formulario. Este campo no es modificable.

| epartamento Ciudad Ciudad Ciud | Código   | SNIES              |                    |                    |              |                      |          |          |                  |
|----------------------------------------------------------------------------------------------------|----------|--------------------|--------------------|--------------------|--------------|----------------------|----------|----------|------------------|
| Vel     Seleccione Nive     Nombre del programa     Facultad       odalidad     Seleccione Modalidad     Jornada     Seleccione Jornada       lor del periodo académico a cursar     \$0     Soleccione Jornada       ta promedio de la carrera     3.5                                                                                                    | Departa  | mento              |                    | -                  |              | Ciudad               |          |          | · · ·            |
| Odalidad     Seleccione Modalidad     Jornada     Seleccione Jornada     Periodo a cursar       Ior del periodo académico a cursar     \$0     \$0     \$3.5       Ita promedio de la carrera     3.5     \$3.5                                                                                                    | Nivel    | Seleccione Nivel   | N                  | ombre del programa |              |                      |          | Facultad |                  |
| lor del periodo académico a cursar \$0<br>ta promedio de la carrera 3.5                                                                                                    | Modalid  | ad Sele            | ccione Modalidad 🔍 |                    | Jornada      | Seleccione Jornada   | <b>~</b> |          | Periodo a cursar |
| xta promedio de la carrera 3.5                                                                                                    | Valor de | el periodo académ  | co a cursar        |                    |              |                      | \$0      |          |                  |
|                                                                                                    | Nota pr  | omedio de la carre | ra                 |                    |              |                      |          |          | 3.5              |
| 🗢 volver 🖻 Guardar 🕈 continuar 🏶 Salir                                                                                                    |          |                    |                    | ← Vol              | ver 🖹 Guarda | r 🔶 continuar 🏼 🐗 Sa | lir      |          |                  |

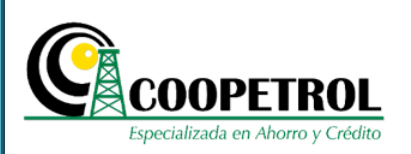

### Dé clic en el botón "Guardar" y luego en el botón "Continuar".

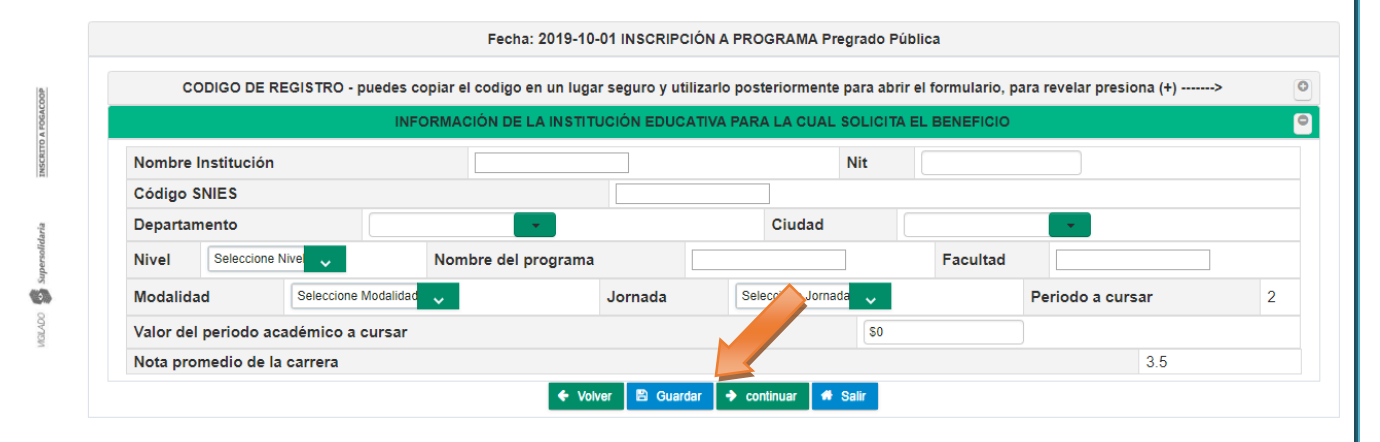

**3.14.3** En la sección *"Información del asociado Titular"* registre la siguiente información. Todos los campos son obligatorios.

Tenga en cuenta que esta sección no se habilitará en el caso que el postulante sea el mismo asociado.

#### • Nombres completos Asociado

Este campo corresponde a los nombres completos del Asociado a través del cual se está inscribiendo el postulante al programa.

|                                     | INFORMACI                     | IÓN DEL ASOCIADO TI | TULAR                  |            |
|-------------------------------------|-------------------------------|---------------------|------------------------|------------|
| Nombres completos Asociado          |                               | Apellidos co        | ompletos Asociado      |            |
| Tipo documento Asociado             | Seleccione Tipo Documento     | <b>~</b>            | No. Documento Asociado | 102656793  |
| Estado civil Asociado               |                               | Seleccione Estado   | o Civil 🦊              |            |
| Dirección de residencia<br>Asociado | Departamento de<br>Asociado   | residencia          | Ciudad de<br>Asociado  | residencia |
| Teléfono de contacto 1<br>Asociado  | Teléfono de conta<br>Asociado | acto 2              | E-mail de A            | sociado    |

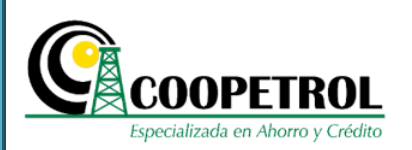

#### Apellidos completos Asociado

Este campo corresponde a los apellidos completos del Asociado a través del cual se está inscribiendo el postulante al programa.

| CODIGO DE REGISTRO - puedes         | copiar el cod | ligo en un lugar seguro y utili     | zarlo posterio   | rmente para abrir el | formulario, para revelar pre     | esi (+)>   |
|-------------------------------------|---------------|-------------------------------------|------------------|----------------------|----------------------------------|------------|
|                                     |               | INFORMACIÓN DEL                     | ASOCIADO T       | ITULAR               |                                  |            |
| Nombres completos Asociado          |               |                                     | Apellidos c      | ompletos Asociado    | •                                |            |
| Tipo documento Asociado             | Sele          | eccione Tipo Documento 🗸            |                  | No. Documento        | o Asociado                       | 1026567936 |
| Estado civil Asociado               |               | [                                   | Seleccione Estad | do Civil 🧹           |                                  |            |
| Dirección de residencia<br>Asociado |               | Departamento de residen<br>Asociado | cia              | •                    | Ciudad de residencia<br>Asociado |            |
| Teléfono de contacto 1<br>Asociado  |               | Teléfono de contacto 2<br>Asociado  |                  |                      | E-mail de Asociado               |            |

#### • Tipo documento Asociado

Se debe seleccionar de la lista desplegable el tipo de documento del Asociado a través del cual se está inscribiendo el postulante al programa.

- C.C. Cedula de ciudadanía
- C.E. Cedula de extranjería

| Nombres completos Asociado          |                                | Apellido         | s completos Asociado        |             |
|-------------------------------------|--------------------------------|------------------|-----------------------------|-------------|
| Tipo documento Asociado             | Seleccione Tipo Documento      |                  | No. Documento Asociado      | 1.111.111.1 |
| Estado civil Asociado               | Seleccione Tipo Documento      | Seleccione E     | istado Civil 🧅              |             |
| Dirección de residencia<br>Asociado | C.C.<br>C.E.                   | dencia           | Ciudad de resid<br>Asociado | dencia      |
| Teléfono de contacto 1<br>Asociado  | Teléfono de contac<br>Asociado | to 2             | E-mail de Asoc              | iado        |
|                                     | 🗲 Volver 🖺 Guardar 🖪           | Enviar Solicitud | Salir 🖉 Cancelar Solicitud  |             |

Este Documento es Propiedad de Coopetrol y es Prohibida su Reproducción Parcial o Total. Las Versiones Vigentes y Aprobadas Están Publicadas en la Red Interna de la Cooperativa.

**MSCRITO A** 

NGLADO

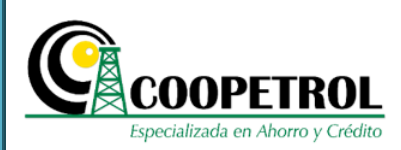

#### • No. Documento Asociado

Este campo trae de manera automática el número de documento de identidad del Asociado ingresado en las preguntas previas al formulario. Este campo no es modificable.

| CODIGO DE REGISTRO -                | ouedes copiar el codi | igo en un lugar seguro y | utilizarlo | posteriormente para abrir el | formulario, para revelar pres    | siona (+)>    |
|-------------------------------------|-----------------------|--------------------------|------------|------------------------------|----------------------------------|---------------|
|                                     |                       | INFORMACIÓN              | DELASC     | CIADO TITULAR                |                                  |               |
| Nombres completos Asociado          |                       |                          | Ap         | ellidos completos Asociado   | •                                |               |
| Tipo documento Asociado             | Selec                 | ccione Tipo Documento 🗸  |            | No. Documento                | o Asociado                       | 1.111.111.111 |
| Estado civil Asociado               | Seleo                 | cione Tipo Documento     | Selec      | cione Estado Civil 🧹         |                                  |               |
| Dirección de residencia<br>Asociado | C.E.                  |                          | dencia     | •                            | Ciudad de residencia<br>Asociado |               |
| Teléfono de contacto 1              |                       | Teléfono de contacto     | 2          |                              | E-mail de Asociado               |               |

#### • Estado civil Asociado

En este campo seleccione el estado civil del Asociado.

| Nombres completos Asoci             | iado |                                    | Apellidos completos A                | Asc                              |            |
|-------------------------------------|------|------------------------------------|--------------------------------------|----------------------------------|------------|
| Tipo documento Asociado             | •    | Seleccione Tipo Documento 🗸        | No.                                  | nento Asociado                   | 1026567936 |
| Estado civil Asociado               |      |                                    | Seleccione Estado Civi               |                                  |            |
| Dirección de residencia<br>Asociado |      | Departamento de reside<br>Asociado | Seleccione Estado Civil<br>Casado(a) | Ciudad de residencia<br>Asociado |            |
| Teléfono de contacto 1<br>Asociado  |      | Teléfono de contacto 2<br>Asociado | Soltero(a)                           | E-mail de Asociado               |            |
|                                     | •    | • Volver 🖹 Guardar 🖪 Envia         | Unión Libre                          | ncelar Solicitud                 |            |
|                                     |      |                                    | Viudo(a)                             |                                  |            |
|                                     |      |                                    |                                      |                                  |            |
|                                     |      |                                    |                                      |                                  |            |
|                                     |      |                                    |                                      |                                  |            |
|                                     |      |                                    |                                      |                                  |            |
|                                     |      |                                    |                                      |                                  |            |
|                                     |      |                                    |                                      |                                  |            |
|                                     |      |                                    |                                      |                                  |            |

Este Documento es Propiedad de Coopetrol y es Prohibida su Reproducción Parcial o Total. Las Versiones Vigentes y Aprobadas Están Publicadas en la Red Interna de la Cooperativa.

1

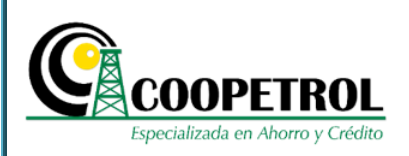

#### • Dirección de residencia Asociado

En este campo indique la dirección de residencia del Asociado.

| CODIGO DE REGISTRO - puedes        | copiar el codigo en un lugar segur | ro y utilizarlo p | osteriormente para abrir el | formulario, para revelar pr      | esiona (+)> |  |  |
|------------------------------------|------------------------------------|-------------------|-----------------------------|----------------------------------|-------------|--|--|
|                                    | INFORMACI                          | ÓN DEL ASOC       | IADO TITULAR                |                                  |             |  |  |
| Nombres completos Asociado         |                                    | Apel              | lidos completos Asociad     | •                                |             |  |  |
| Tipo documento Asociado            | Seleccione Tipo Documento          | <b>~</b>          | No. Documente               | 1.111.111.111                    |             |  |  |
| Estado civil Asociado              | Seleccione Tipo Documento          | Seleccio          | Seleccione Estado Civi      |                                  |             |  |  |
| Dirección de residencia            | C.E.                               | dencia            | •                           | Ciudad de residencia<br>Asociado |             |  |  |
| Teléfono de contacto 1<br>Asociado | Teléfono de contac<br>Asociado     | cto 2             |                             | E-mail de Asociado               |             |  |  |

#### • Departamento de residencia Asociado

En este campo seleccione de la lista desplegable el Departamento donde vive el Asociado. Para el caso particular de Bogotá, seleccione la opción **"D.C. Santa Fé de Bogotá"**.

|                                     |                             |                                | Apellidos completos Asociado |            |  |  |  |  |
|-------------------------------------|-----------------------------|--------------------------------|------------------------------|------------|--|--|--|--|
| Tipo documento Asociado             | Seleccione Tipo Documento   | <b>~</b>                       | No. Jumento Asociado         | 1026567936 |  |  |  |  |
| Estado civil Asociado               |                             | Seleccione Estad               | v .                          |            |  |  |  |  |
| Dirección de residencia<br>Asociado | Departamento d<br>Asociado  | e residencia                   | Ciudad de res<br>Asociado    | sidencia   |  |  |  |  |
| Teléfono de contacto 1<br>Asociado  | Teléfono de com<br>Asociado | tacto 2 Antioquia<br>Atlantico | E-mail de Aso                | ociado     |  |  |  |  |
|                                     | 🗲 Volver 🛛 🖺 Guardar        | Enviar Solicitul     Bolivar   | a Fe de Bogotá               |            |  |  |  |  |
|                                     |                             | Boyaca                         |                              |            |  |  |  |  |
|                                     |                             | Caldas                         |                              |            |  |  |  |  |
|                                     |                             | Caqueta                        | 1                            |            |  |  |  |  |
|                                     |                             | Cauca                          |                              |            |  |  |  |  |
|                                     |                             | Cesar                          | -                            |            |  |  |  |  |
|                                     |                             | Cordova                        |                              |            |  |  |  |  |
|                                     |                             |                                |                              |            |  |  |  |  |
|                                     |                             |                                |                              |            |  |  |  |  |
|                                     |                             |                                |                              |            |  |  |  |  |
|                                     |                             |                                |                              |            |  |  |  |  |

Este Documento es Propiedad de Coopetrol y es Prohibida su Reproducción Parcial o Total. Las Versiones Vigentes y Aprobadas Están Publicadas en la Red Interna de la Cooperativa.

MILADO S

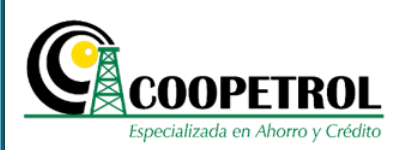

#### • Ciudad de residencia Asociado

En este campo trae de manera automática las ciudades que hacen parte del departamento de residencia seleccionado. Para el caso particular "**D.C. Santa Fé de Bogotá**" esta lista desplegable indicará las localidades de Bogotá, para que seleccione la Localidad en la cual vive el Asociado.

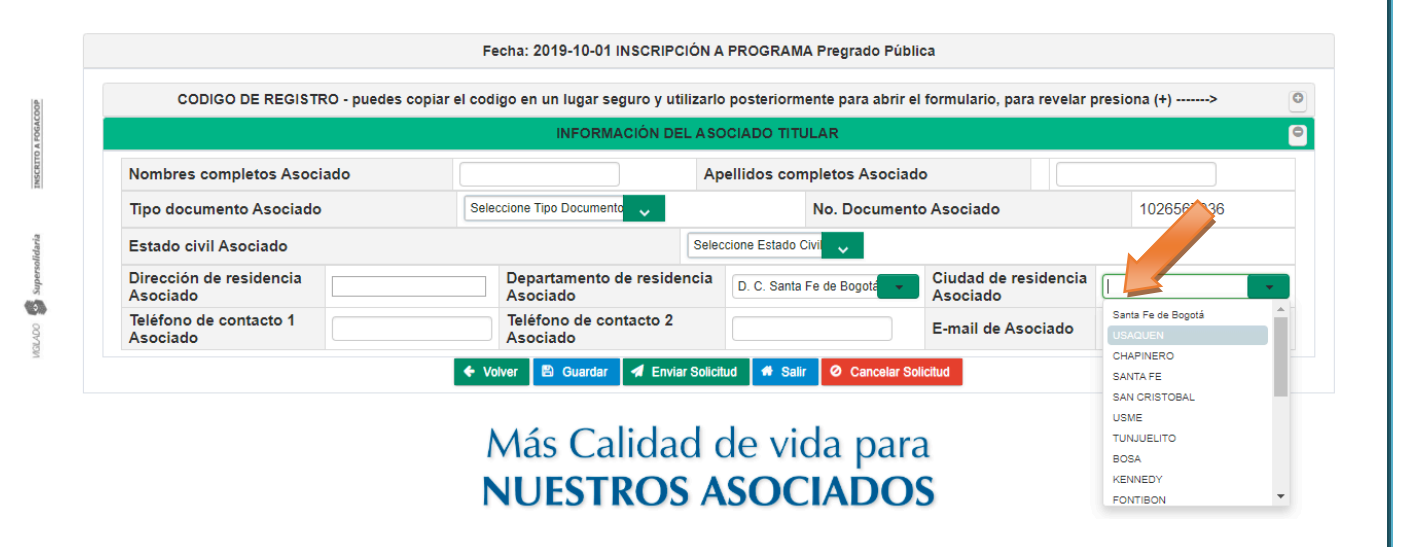

#### • Teléfono de contacto 1 Asociado

En este campo indique el número de teléfono principal donde se pueda contactar al Asociado. Puede ser un teléfono fijo o un teléfono móvil.

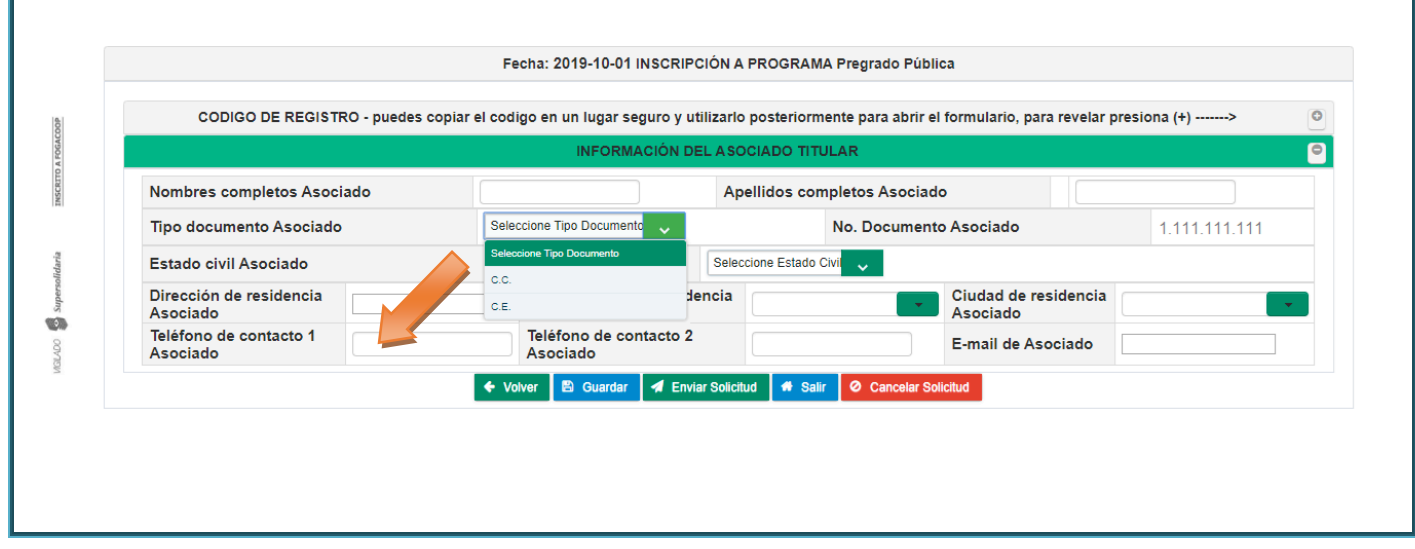

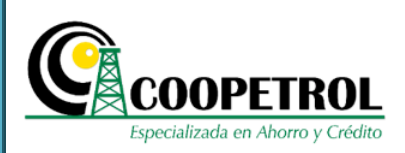

#### • Teléfono de contacto 2 Asociado

En este campo indique un número de teléfono secundario donde se pueda contactar al Asociado. Puede ser un teléfono fijo o un teléfono móvil.

| CODIGO DE REGISTRO - puede          | es copiar el codigo en un lugar segu | ro y utilizarlo posteriormen | te para abrir el formulario, para revelar j | presiona (+)> |
|-------------------------------------|--------------------------------------|------------------------------|---------------------------------------------|---------------|
|                                     | INFORMACI                            | ÓN DEL ASOCIADO TITUL        | AR                                          |               |
| Nombres completos Asociado          |                                      | Apellidos comp               | letos Asociado                              |               |
| Tipo documento Asociado             | Seleccione Tipo Documento            | ~ N                          | lo. Documento Asociado                      | 1.111.111.111 |
| Estado civil Asociado               | Seleccione Tipo Documento            | Seleccione Estado Civ        |                                             |               |
| Dirección de residencia<br>Asociado | C.C.<br>C.E.                         | dencia                       | Ciudad de residencia<br>Asociado            |               |
| Teléfono de contacto 1              | Teléfono de conta<br>Asociado        | cto 2                        | E-mail de Asociado                          |               |

#### • E-mail de Asociado

En este campo indique el correo electrónico del Asociado. Este correo debe ser diferente al del postulante, de tal manera que se cuente con 2 correos electrónicos para notificar todo lo referente al proceso.

| CODIGO DE REGIST                    | RO - puedes copiar el co | digo en un lugar segu         | iro y utilizario | posteriorm    | ente para abrir e | i formulario, para revel       | ar presiona (+)> |  |  |  |
|-------------------------------------|--------------------------|-------------------------------|------------------|---------------|-------------------|--------------------------------|------------------|--|--|--|
| INFORMACIÓN DEL ASOCIADO TITULAR    |                          |                               |                  |               |                   |                                |                  |  |  |  |
| Nombres completos Asociado          |                          | Apellidos completos Asociado  |                  |               |                   |                                |                  |  |  |  |
| Tipo documento Asociado             | Se                       | Seleccione Tipo Documento     |                  | No. Documento |                   | to Asociado                    | 1.111.111.1      |  |  |  |
| Estado civil Asociado               | Se                       |                               |                  |               |                   |                                |                  |  |  |  |
| Dirección de residencia<br>Asociado | C.E                      |                               | dencia           |               | •                 | Ciudad de residenc<br>Asociado | ia               |  |  |  |
| Teléfono de contacto 1<br>Asociado  |                          | Teléfono de conta<br>Asociado | acto 2           |               |                   | E-mail de Asociado             |                  |  |  |  |

Este Documento es Propiedad de Coopetrol y es Prohibida su Reproducción Parcial o Total. Las Versiones Vigentes y Aprobadas Están Publicadas en la Red Interna de la Cooperativa.

1

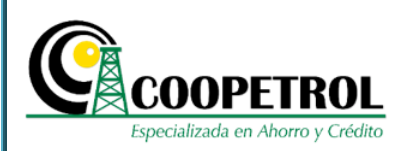

#### • Dé clic en el botón "Guardar" y luego en el botón "Enviar solicitud".

Recuerde que todos los campos del formulario son de estricto diligenciamiento, si no se diligencia en su totalidad no podrá enviar la solicitud.

| CODIGO DE REGISTRO - pued           | es copiar el codigo en un lugar seguro y util | izarlo posteriormente para abrir el formulario, para rev | velar presiona (+)> |
|-------------------------------------|-----------------------------------------------|----------------------------------------------------------|---------------------|
|                                     | INFORMACIÓN DEL                               | ASOCIADO TITULAR                                         |                     |
| Nombres completos Asociado          |                                               | Apellidos completos Asociado                             |                     |
| Tipo documento Asociado             | Seleccione Tipo Documento 🦂                   | No. Documento Asociado                                   | 1.111.111.111       |
| Estado civil Asociado               | Seleccione Tipo Documento                     | Seleccione Estado Civil 🧹                                |                     |
| Dirección de residencia<br>Asociado | c.e.                                          | Ciudad de reside<br>Asociado                             | ncia                |
| Teléfono de contacto 1              | Teléfono de contact                           | E-mail de Asocia                                         | do                  |

**3.15** A continuación, se mostrará el formulario con toda la información registrada y un aviso informativo que indica *"Antes de enviar, favor verificar que la información suministrada sea correcta. Una vez enviado el formulario no habrá opción de ser modificado"*.

|                                   |                   |                             | INFORMAC                        | IÓN PERSONAL  | DEL POSTULANTE    | E                         |                    |              |             |            |
|-----------------------------------|-------------------|-----------------------------|---------------------------------|---------------|-------------------|---------------------------|--------------------|--------------|-------------|------------|
| Nombres completos                 |                   | XXXXXXX Apellidos completos |                                 |               |                   |                           | XXXXXXX            |              |             |            |
| Tipo documento                    |                   | XXXX                        | XXX No. Documento XX            |               |                   |                           |                    | XXXX         |             |            |
| Tipo de postulante                |                   |                             |                                 | Cónyuge o co  | mpañera(o) perm   | nanente                   |                    |              |             |            |
| Estado civil                      | XXXXXX            | Edad                        |                                 | XX            |                   |                           | Fecha de Nacimie   | XX-XX-XX     |             |            |
| Dirección de residencia           | XXXXXX            | Departamento                | o de residencia XXXXXXX         |               |                   | Ciudad de residencia XXXX |                    | XXXX         |             |            |
| Teléfono de contacto 1            | XXXXXX            | Teléfono de co              | ontacto 2 XXXXXXX               |               |                   | E-mail XXXX               |                    | x@xxxx.xxx   |             |            |
| Situación laboral actual          |                   | XXXXXXXX                    | Ingreso mensual núcleo familiar |               |                   |                           |                    | S            | \$2.000.000 |            |
|                                   | INFO              | RMACIÓN DE L                | A INSTITUCI                     | ÓN EDUCATIVA  | PARA LA CUAL SO   | DLICITA EL B              | ENEFICIO           |              |             |            |
| Nombre Institución                |                   |                             | XXXXXXXXX                       |               |                   |                           | Nit                | XXXXXXXXXXX  |             |            |
| Código SNIES                      |                   |                             |                                 |               |                   | XXXXXXXXX                 | C                  |              |             |            |
| Departamento                      | XXXXXXX           | x                           |                                 |               |                   | Ciuda                     | ad                 | XXXXXXXXX    |             |            |
| Nivel profesional                 |                   | Nombre del p                | rograma                         |               |                   | fdde                      | Faculta            | d            | dsfds       | f          |
| Modalidad                         | XXXXXXXXXX        |                             | Jornada                         |               | XXXXXXX           | P                         | eriodo a cursar    |              |             | 1          |
| √alor de la Matricula del grado a | académico a cursa | r \$xxxxxxxx                |                                 |               |                   | Valor del pe              | eriodo académico a | a cursar     |             | * \$xxxxxx |
| Nota promedio de la carrera       |                   |                             |                                 |               |                   |                           |                    |              | 3.5         |            |
|                                   |                   |                             | INFORM                          | ACIÓN DEL ASO | CIADO TITULAR     |                           |                    |              |             |            |
| Nombres completos Asociado        |                   |                             |                                 | Ap            | ellidos completos | s Asociado                |                    |              | XXXXXXXXXX  | х          |
| Tipo documento Asociado           |                   |                             | XXXXXXXXX                       | No. Docum     | ento Asociado     |                           |                    | 1.111.       | 111.111     |            |
| Estado civil Asociado             |                   |                             |                                 |               |                   |                           | XXXXXXXXX          |              |             |            |
| Dirección de residencia Asociad   | to XXXXXXXX ot    | Departament                 | o de resider                    | ncia Asociado | XXXXXXXXXX        |                           | Ciudad de resider  | cia Asociado | XXXXXXX     |            |
| Teléfono de contacto 1 Asociad    | o xxxxxxx         | Teléfono de c               | ontacto 2 A                     | sociado       | XXXXXXXXX         |                           | E-mail de Asociad  | 0            | xxxx@xxx    | XX.XXX     |

Este Documento es Propiedad de Coopetrol y es Prohibida su Reproducción Parcial o Total. Las Versiones Vigentes y Aprobadas Están Publicadas en la Red Interna de la Cooperativa.

0

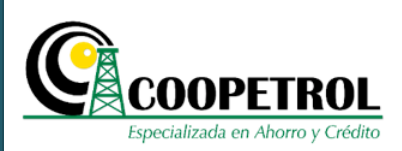

## **3.16** Si requiere cambiar alguno de los campos, de clic en el botón "Cancelar" para regresar al formulario y modificar la información que requiera.

|                                                   |                  |                                        | INFORMAC       | IÓN PERSO                            | NAL DEL POSTULAN   | ITE                       |                     |          |                |
|---------------------------------------------------|------------------|----------------------------------------|----------------|--------------------------------------|--------------------|---------------------------|---------------------|----------|----------------|
| Nombres completos                                 |                  |                                        | XXXXXXXXXXX    | A                                    | ellidos completos  |                           |                     |          | XX000XX        |
| Tipo documento                                    |                  | X                                      | XXXXXX         | No. Documento                        |                    |                           |                     |          |                |
| Tipo de postulante                                |                  |                                        |                | Cónyuge (                            | o compañera(o) pe  | rmanente                  |                     |          |                |
| Estado civil                                      | XXXXXX           | Edad                                   |                |                                      | XX                 | F                         | echa de Nacimiento  | XXX      | X-XX-XX        |
| Dirección de residencia                           | XXXXXX           | Departame                              | nto de resider | icia                                 | XXXXXXXX           | С                         | iudad de residencia | XXXX     | XXXX           |
| Teléfono de contacto 1                            | XXXXXX           | Teléfono de                            | e contacto 2   |                                      | XXXXXXX            | E                         | mail                | XXX      | @XXXX.XXX      |
| Situación laboral actual                          |                  | XXXXXXXXXXXXXXXXXXXXXXXXXXXXXXXXXXXXXX | c              | Ingreso                              | mensual núcleo fan | niliar                    |                     |          | \$2.000.000    |
| Código SNIES<br>Departamento<br>Nivel profesional | 200002           | Nombre de                              | el programa    |                                      | 20200000           | XXXXXXX<br>Ciudad<br>fdde | Facultad            | 20000000 | dsfdsf         |
| /alor de la Matricula del grado.                  | académico a curs | ar Syyyyyyy                            | Joinaua        |                                      | ******             | Valor dol pori            | odo acclisal        | rear     | 1<br>• ©100007 |
| Nota promedio de la carrera                       |                  | <b>u</b> <i>procour</i>                |                |                                      |                    | valor dei peri            | ouo acadenneo a cu  | isai     | 3.5            |
|                                                   |                  |                                        | INFORM         | IACIÓN DEL                           | A SOCIADO TITULAR  |                           |                     |          |                |
| Nombres completos Asociado                        |                  |                                        | XXXXXXXXX      | XXXXXXX Apellidos completos Asociado |                    |                           |                     |          | XXXXXXXXXXXX   |
| Tipo documento Asociado                           |                  |                                        | XXXXXXXXX      | No. Do                               | cument             |                           |                     | 1.111    | 111.111        |
| Estado civil Asociado                             |                  |                                        |                |                                      |                    | Х                         | XXXXXXX             |          |                |
| Dirección de residencia Asocia                    | do XXXXXXXX      | Departame                              | ento de reside | ncia Asocia                          |                    | С                         | iudad de residencia | Asociado | XXXXXXXX       |
| Teléfono de contacto 1 Asociac                    |                  | Teléfono d                             | e contacto 2.4 | sociado                              | XXXXXXXXX          | E                         | mail de Asociado    |          | XXXX@XXXX XXX  |

# **3.17** Si se encuentra seguro que la información suministrada esta correcta, de clic en el botón "Aceptar".

|                               |                     |              |                | INFORMAC              | IÓN PERSONAL                 | DEL POSTULANTE     |             |                          |            |         |          |
|-------------------------------|---------------------|--------------|----------------|-----------------------|------------------------------|--------------------|-------------|--------------------------|------------|---------|----------|
| Nombres comple                | tos                 |              |                | XXXXXXXXXX            | Apelli                       | dos completos      |             |                          | XXXXX      | xx      |          |
| Tipo documento xxxxx          |                     |              | XXXXXXX        | No. Documento xxxxxxx |                              |                    |             |                          |            |         |          |
| Tipo de postulan              | te                  |              |                |                       | Cónyuge o co                 | mpañera(o) perm    | anente      |                          |            |         |          |
| Estado civil                  | XX                  | XXXX         | Edad           |                       | XX                           |                    |             | Fecha de Nacimiento      | XXXX-XX    | -XX     |          |
| Dirección de res              | dencia XX           | XXXX         | Departame      | nto de resider        | icia XX                      | OXXXX              |             | Ciudad de residencia     | XXXXXXXX   |         |          |
| Teléfono de cont              | acto 1 XXX          | XXXX         | Teléfono de    | e contacto 2          | XX                           | XXXXX              |             | E-mail                   | xxxx@x     | XXX.XXX |          |
| Situación labora              | actual              |              | XXXXXXXXX      | x                     | Ingreso me                   | nsual núcleo famil | iar         |                          | \$2.0      | 000.000 |          |
|                               |                     | INI          | ORMACIÓN D     | E LA INSTITUC         | IÓN EDUCATIVA                | PARA LA CUAL SO    | LICITA EL E | BENEFICIO                |            |         |          |
| Nombre Instituci              | ón                  |              |                | XXXXXXXXXX            |                              |                    |             | Nit x                    | XXXXXXXXXX |         |          |
| Código SNIES                  |                     |              |                |                       |                              |                    | XXXXXXX     | x                        |            |         |          |
| Departamento                  | epartamento xxxxxxx |              |                |                       |                              |                    | Ciud        | ad XXXX                  | XXXX       |         |          |
| Nivel                         | profesional         |              | Nombre de      | el programa           |                              |                    | fdde        | Facultad                 |            | dsfdsf  |          |
| Modalidad                     | 1                   | XXXXXXXXX    |                | Jornada               |                              | XXXXXXX            | P           | eriodo a cursar          |            |         | 1        |
| Valor de la Matrio            | ula del grado aca   | démico a cur | sar \$xxxxxxxx | ĸ                     |                              | •                  | Valor del p | eriodo académico a cursa | ar         | •       | \$xxxxxx |
| Nota promedio d               | e la carrera        |              |                |                       |                              |                    |             |                          |            | 3.5     |          |
|                               |                     |              |                | INFORM                | IACIÓN DEL ASC               | CIADO TITULAR      |             |                          |            |         |          |
| Nombres completos Asociado XX |                     |              |                | XXXXXXXXX             | Apellidos completos Asociado |                    |             |                          |            | xxxxxxx |          |
| Tipo documento Asociado       |                     |              | XXXXXXXXX      | No. Docum             | ento Asociado                | •                  |             | 1.111.111                | .111       |         |          |
| Estado civil Aso              | ciado               |              |                |                       |                              |                    |             | XXXXXXXX                 |            |         |          |
| Dirección de res              | dencia Asociado     | XXXXXXXX     | Departam       | ento de reside        | ncia Asociado                | XXXXXXXXXX         |             | Ciudad de residencia As  | ociado XX  | XXXXX   |          |
| Taláfono do cont              | acto 1 Asociado     | XXXXXXX      | Teléfono d     | le contacto 2 A       | sociado                      | XXXXXXXXXX         |             | E-mail de Asociado       | X0         | xx@xxxx | XXX.     |

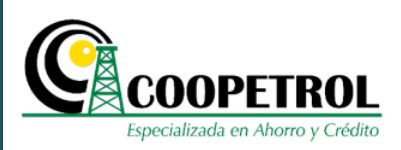

**3.18** Se habilitará una ventana emergente con un aviso que indica *"Antes de enviar, favor verificar que la información suministrada sea correcta. Una vez enviado el formulario no habrá opción de ser modificado ¿Está seguro de enviar esta información?"*. Si está seguro de la información registrada, de clic en el botón *"SI"* para enviar el formulario, en caso contrario de clic en el botón *"NO"* para regresar al formulario y modificar la información que requiera.

Tenga en cuenta que una vez enviado el formulario no habrá opción de ser modificado

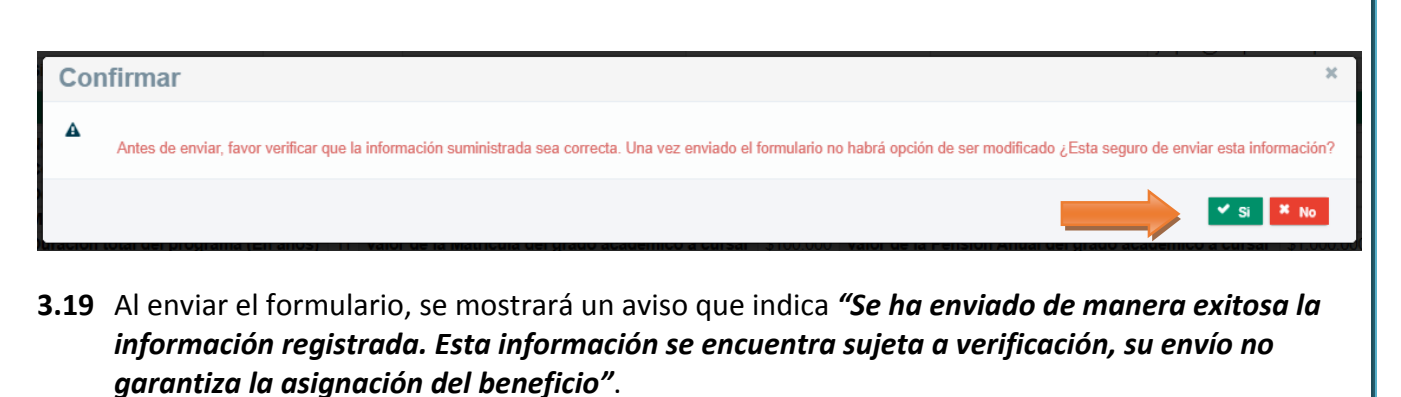

Recuerde que una vez enviado el formulario, el código de seguridad queda inhabilitado.

|   | Especializada en Ahorro y Crédito                                                                                                    |
|---|----------------------------------------------------------------------------------------------------|
|   | Se ha enviado de manera exitosa la información registrada. Esta información se encuentra sujeta a verificación, su envío no garantiz la asignación del beneficio |
|   | INGRESO AL FORMULARIO USANDO CODIGO                                                                                                    |
|   | Correo electrónico registrado         xxxx           Código         X1X1X1X                                                                                      |
| b | Q Consultar                                                                                                    |
|   | Más Calidad de vida para                                                                                                    |

#### Mas Calidad de vida para NUESTROS ASOCIADOS

**3.20** Adicionalmente, de manera automática se enviará un correo de confirmación al correo electrónico registrado con una copia en formato PDF del formulario enviado.

Para visualizar la información del PDF, debe descargar el documento e ingresar la contraseña solicitada, la cual corresponde al número de documento de identidad del postulante.

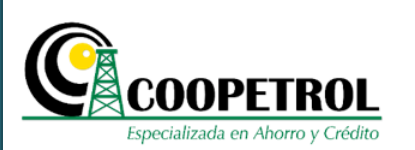

 Formbaces-1010101010-20191001122227.pdf

 Contraseña obligatoria

 Este documento está protegido por contraseña. Introduce una contraseña.

 Envier

**3.21** Si requiere realizar una nueva inscripción de clic en el botón "Nueva inscripción".

|               | Especializada en Ahorro y Crédito                                                                                                    |
|---------------|----------------------------------------------------------------------------------------------------|
| TO A POGACOOP | Se ha enviado de manera exitosa la información registrada. Esta información se encuentra sujeta a verificación, su envio no garantiza la asignación del beneficio<br>beneficio |
| INSCRI        | INGRESO AL FORMULARIO USANDO CODIGO  Q Nueva inscripcion                                                                                                    |
| persolidaria  | Correo electrónico registrado         xxxx@xxxxx           Código         X1X1X1X                                                                                              |
|               | Q Consultar                                                                                                    |
| WORK          | Más Calidad de vida para                                                                                                    |

**NUESTROS ASOCIADOS** 

## 3.22 RECUPERACIÓN DE FORMULARIOS

De clic en el botón **"Abrir Formulario Usando Código"** y diligencie los campos solicitados. Esta opción le permitirá recuperar y modificar el formulario, siempre y cuando haya dado clic en el botón "Guardar" en cada una de las ventanas de registro de información y no haya hecho efectiva la solicitud dando clic en el botón "Enviar Solicitud".

|                       | INSTRUCTIVO                                                               | DE ΡΟΣΤΙΙΙ ΑCΙÓΝ                                                                                                    |
|-----------------------|---------------------------------------------------------------------------|----------------------------------------------------------------------------------------------------|
| Esp                   | COOPETROL<br>ecializada en Ahorro y Crédito                               | REGRADO PÚBLICA                                                                                                    |
|                       | COOPETROL<br>Especializada en Altorro y Crédito                           | Personas         Empresas         Conoce tu cooperativa         Asóciate         Agencia virtual         PSE           venios de Descuento         Beneficios Sociales         Temas de Interés         Buscar         Q |
|                       | NSCR!                                                                     | PCIÓN A BECAS                                                                                                    |
| INSCRITO A FOGACC     | Correo electrónico del postulante                                         | ÓN PARA TRATAMIENTO DE DATOS PERSONALES                                                                                                    |
| 1941                  | Seleccione el Programa                                                    | Seleccione Programa                                                                                                    |
| lidaria               | Seleccione el postulante al programa                                      | Tipo postulante 🗸                                                                                                    |
| Superso               | Indique el Ingreso mensual del núcleo familiar                            |                                                                                                    |
| <b>10</b><br>27       | Periodo a cursar                                                          | Seleccione Periodo                                                                                                    |
| 1436                  | Ingrese el número de documento de identidad del Asociado                  |                                                                                                    |
|                       | c                                                                         | Consultar                                                                                                    |
| erategonados 👸 (0/20) | A Nueva Inscripcion<br>Correo electrónic<br>Códig<br>Más Calic<br>NUESTRO | Consultario USANDO CODIGO     Consultar     Consultar     Consultar     Consultar     Consultar                                                                                                    |
|                       |                                                                           | FECHA DE PÚBLICACIÓN: 01/10/2019                                                                                                    |
|                       |                                                                           |                                                                                                    |
|                       |                                                                           |                                                                                                    |
|                       |                                                                           |                                                                                                    |
|                       |                                                                           |                                                                                                    |
| 909                   |                                                                           |                                                                                                    |